Changes for the Better

START

de

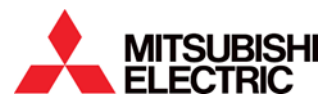

Using RMC75E and RMC150E Hydraulic Motion Controllers with iQ and L CPUs' Built-In Ethernet V1.10

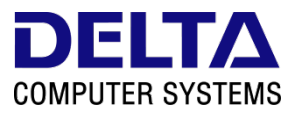

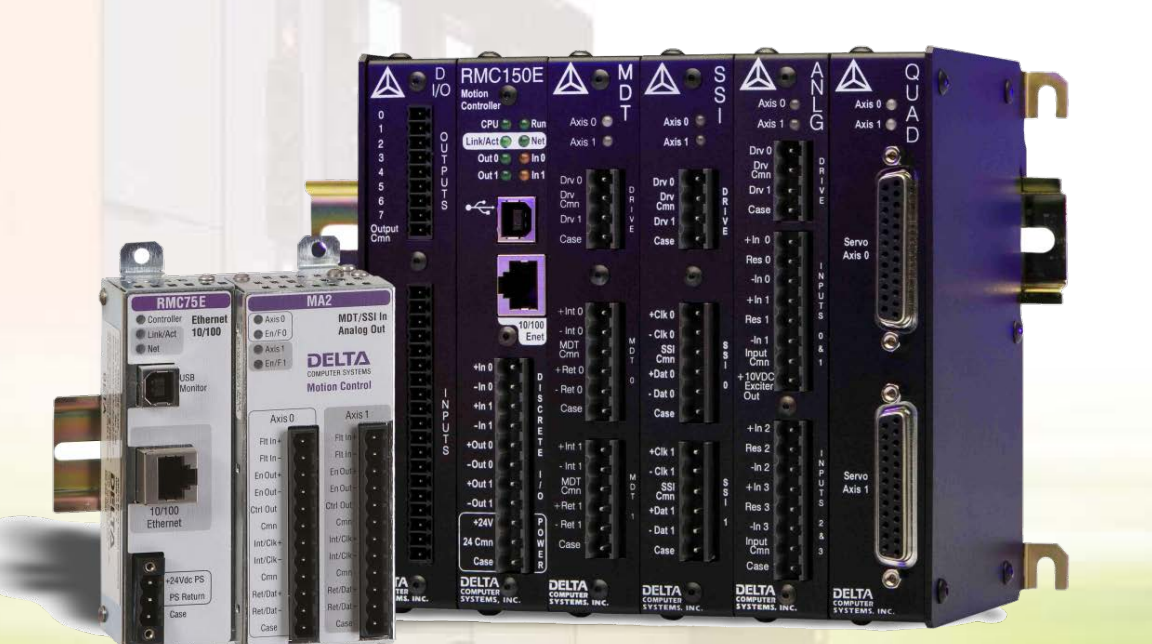

This book applies to the Mitsubishi Electric Corporation product components and to all subsequent releases and modifications until otherwise indicated in new editions. Make sure you are using the correct edition for the level of the product.

MITSUBISHI ELECTRIC CORPORATION PROVIDES THIS BOOK "AS IS," WITHOUT WARRANTY OF ANY KIND, EITHER EXPRESS OR IMPLIED, INCLUDING, BUT NOT LIMITED TO, THE IMPLIED WARRANTIES OF MERCHANTABILITY OR FITNESS FOR A PARTICULAR PURPOSE.

This book could contain technical inaccuracies or typographical errors. Changes are made periodically to the information herein. Mitsubishi Electric Corporation may make improvements and changes at any time to the product(s) and/or program(s) described in this book.

# Contents

| Cont  | tents        |                                                                     | iii        |
|-------|--------------|---------------------------------------------------------------------|------------|
| Mits  | ubishi -     | - Further Reading Reference List                                    | iv         |
| Delta | a Com        | puter Systems, Inc.– Further Reading Reference List                 | iv         |
| Mits  | ubishi ·     | - Attachments                                                       | iv         |
| Delta | a Com        | puter Systems- Attachments                                          | iv         |
| 1     | Introd       | luction                                                             | 1-1        |
|       | 1.1          | Simple and Structured Projects                                      |            |
| 2     | RMC          | Configuration                                                       | 2-1        |
|       | 2.1          | Connecting to an RMC with RMCTools                                  | 2-1        |
|       | 2.2          | Configuring the RMC's IP Address                                    | 2-2        |
|       | 2.3          | Setting Up the Indirect Data Map                                    | 2-3        |
|       | 2.4          | Understanding RMC Addresses                                         | 2-4        |
| 3     | PLC (        | Configuration                                                       |            |
|       | 3.1          | Configure the PLC Parameters                                        |            |
|       | 3.2          | Add the RMC Read and RMC Write Function Blocks (Simple Project)     |            |
|       | 3.3          | Add the RMC Read and RMC Write Function Blocks (Structured Project) |            |
| 4     | Using        | the RMC Read and RMC Write Function Blocks (Simple Project)         |            |
|       | 4.1          | Description of Function Blocks (Simple Project)                     |            |
|       | 4.2          | RMC Read Function Block: Continuous Reads                           |            |
|       | 4.3          | RMC Read Function Block: Single Read                                |            |
|       | 4.4          | RMC Write Function Block: Continuous Writes                         |            |
|       | 4.5          | RMC Write Function Block: Single Write                              |            |
|       | 4.6          | Using Multiple RMC Read and RMC Write Function Blocks               |            |
|       | 4.7          | Communicating With Multiple RMC's                                   |            |
|       | 4.8          | Mixing Data Types                                                   |            |
| 5     | Using        | the RMC Read and RMC Write Function Blocks (Structured Project)     | 5-1        |
|       | 5.1          | Description of Function Blocks (Structured Project)                 | 5-1        |
|       | 5.2          | RMC Read Function Block: Continuous Reads                           | 5-2        |
|       | 5.3          | RMC Read Function Block: Single Read                                |            |
|       | 5.4          | RMC Write Function Block: Continuous Writes                         | 5-4        |
|       | 5.5          | RMC Write Function Block: Single Write                              |            |
|       | 5.6          | Using Multiple RMC Read and RMC Write Function Blocks               |            |
|       | 5.7          | Communicating with Multiple RMC's                                   |            |
|       | 5.8          | Mixing Data Types                                                   |            |
| 6     | J.Y<br>Troub | Device Usage when Using Multiple Function Blocks                    | /-c<br>د ۱ |
| U     |              |                                                                     | 0-1        |
|       | 6.1          | Event Log in RMC I ools                                             |            |
| Davi  | 0.Z          | Auvanced Troubleshooting                                            |            |
| 17641 | 1310113.     |                                                                     | ······ I   |

# FURTHER READING REFERENCE LIST

Mitsubishi – Further Reading Reference List

QnUCPU User's Manual Communication via Built-in Ethernet Port SH(NA)080811ENG MELSEC L CPU Module User's Manual (Built-In Ethernet Function) SH(NA)080891ENG

<u>Delta Computer Systems, Inc.– Further Reading Reference List</u> RMCTools User Manual – DMCP Protocol (<u>http://www.deltamotion.com/pdf/rmctools.pdf</u>) RMC70 Startup Guide RMC150 Startup Guide

# ATTACHMENTS

<u>Mitsubishi - Attachments</u> RMC\_FBs\_Simple\_UDP\_MEAU.gxw - GX Works2 File RMC\_FBs\_Structured\_TCP\_MEAU.gxw - GX Works2 File RMC\_Ethernet\_FB.qxw – GX Works2 Function Block Library File (Simple Project) RMC\_FB\_Lib.sul – GX Works2 Function Block Library File (Structured Project)

Delta Computer Systems- Attachments RMC75MitsuDemo.rmcproj – RMC75E File

# 1 Introduction

This document describes how to set up a Mitsubishi iQ or L CPU with a built-in Ethernet port to communicate with an RMC75E or RMC150E hydraulic motion controller from Delta Computer Systems, Inc. Delta has created function blocks to make this process easy.

The iQ and L CPUs support up to 16 Ethernet connections and can therefore communicate with up to 16 RMCs, although typically, some of these connections will be needed for communications with other devices.

Other Mitsubishi modules, such as the QJ71E71-100 and QJ71MT91, also support Ethernet communication with the RMC motion controllers. However, Delta recommends using the CPU's built-in Ethernet port, along with the provided RMC\_Read and RMC\_Write function blocks, because this requires much less effort.

#### Requirements

The RMC and PLC must be connected via an Ethernet network. The RMC can communicate with iQ "Universal" CPUs or LCPUs, with built-in Ethernet. The Serial Number of the iQ "Universal" CPU hardware must start with 11011 or later.

The PLC Programming software must be GX Works2 V1.31H or greater for iQ CPUs or V1.53F or greater for LCPUs. Melsoft Navigator is not required.

It is assumed the user has basic knowledge of the RMC motion controllers and RMCTools software.

# 1.1 Simple and Structured Projects

This document includes instructions for a simple project with labels, and for a structured project with structured ladder/FBD. Read the corresponding section for your project. The setup procedure in the RMC setup is identical for either method.

# 2 **RMC Configuration**

You must set up the RMC's IP address and Indirect Data Map.

# 2.1 Connecting to an RMC with RMCTools

- 1. Install the RMCTools software. RMCTools can be downloaded from www.deltamotion.com.
- 2. Connect a USB cable from your computer to the RMC.
- 3. Start RMCTools.
- 4. In the StartUp dialog, choose **Create a New Project** and click **OK**.

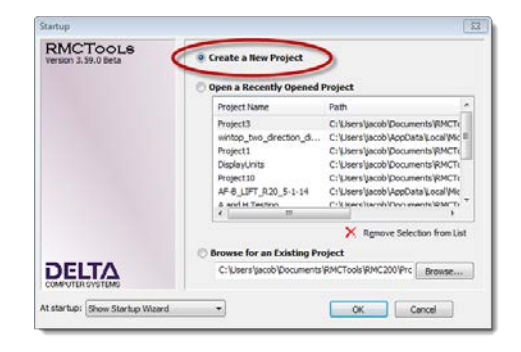

| ew Project Wizard    |                                                          | *    |
|----------------------|----------------------------------------------------------|------|
| Welcome to the New   | Project Wizard                                           |      |
| This wizard we guid  | e you enough creasing a new project.                     |      |
| A project is a conta | aner that holds the complete information for one or more |      |
|                      |                                                          |      |
| Project name:        | Projecti                                                 | 1000 |
| Project Path:        | CT party special (Postments y CAL Tools (RMC 2001)       |      |
|                      | Create a sub-folder for this project.                    |      |
| Project will be sa   | eved as:                                                 |      |
| C:\Users\yacob\      | Documents/RMCTools/RMC200/Project1.rmcproj               |      |
| Author:              |                                                          |      |
|                      |                                                          |      |
|                      | ontroller Waard after this wizard is finished.           |      |

| New Controller Wizard                                                                                                    | ×  |
|----------------------------------------------------------------------------------------------------|----|
| Welcome to the New Controller Wizard<br>This wizard will guide you through adding a new RMC controller to your project.                                                                  |    |
| Type in a name for the controller in the text box below. The name is used throughout<br>RMCTools to refer to the module, but does not affect the controller functionality in<br>any way. |    |
| Controller Name: Controller 1                                                                                                    |    |
| Choose a motion of conducting the teas of the controller information:                                                                                                    |    |
| < Back Next > Cancel Help                                                                                                    |    |
| New Controller Wizard                                                                                                    | 83 |
| Auto Detect Communication Method<br>Choose the method you want to connect to the new controller.                                                                                         |    |
| Select the method for RMCTools to use to find the new controller:                                                                                                    |    |
| © US8<br>© Ethernet                                                                                                    |    |
| Tips for connecting over USB                                                                                                    |    |
| Ensure that the controller is powered and the USB cable is plugged in.<br>Ensure that you have completed the Add New Hardware wizard, which is                                           |    |
| shown the first time a new controller is plugged into your PC.<br>Ensure that no other applications are connected to this controller over USB.                                           |    |
| <back next=""> Cancel Help</back>                                                                                                    |    |

5. Enter the **Project Name** and click **Finish**. The New Controller Wizard will open.

6. Choose Automatically Detect the Controller Information and click Next.

7. Choose USB and click Next.

8. Choose your RMC from the list and click **Next**.

 Verify the controller image matches yours, and click Finish. RMCTools will connect to the controller and upload all the setting from the controller.

# 2.2 Configuring the RMC's IP Address

- 1. In the RMCTools Project pane, expand the **Modules** folder and double-click the RMC CPU.
- On the Ethernet page, choose Use the Following IP Address, and set the IP Address and Subnet Mask to values that are compatible with your PLC and network.
- 3. Click **OK**. The changes will be applied.
- On the Controller menu, click Update Flash. This will save the changes in Flash memory so they will be saved even when power is removed.

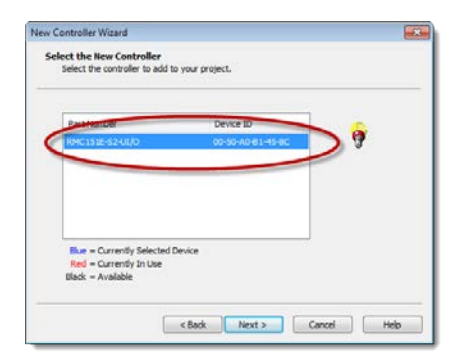

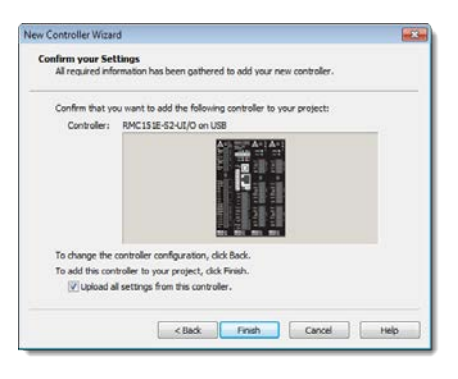

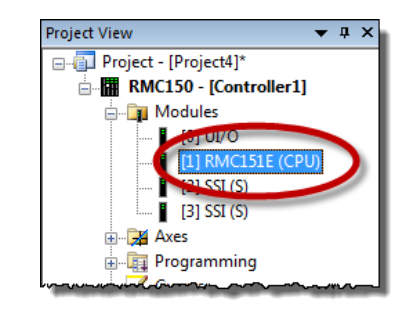

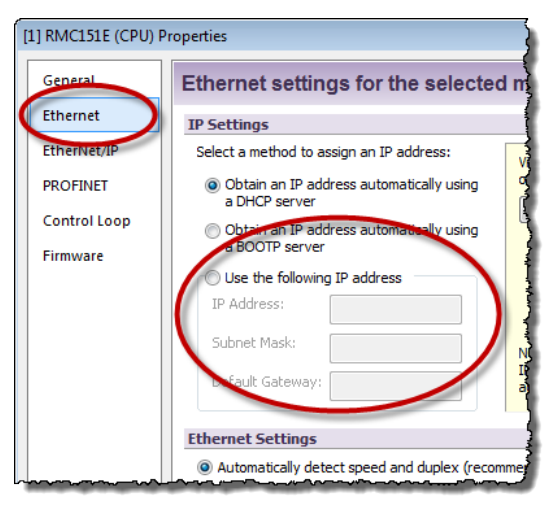

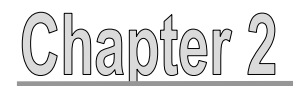

# 2.3 Setting Up the Indirect Data Map

The RMC's Indirect Data Map is very useful for communications with a PLC. Typically, you will want the PLC to read from and write to a number of items (32-bit data registers) in the RMC. These data registers are usually scattered in many different address locations in the RMC. You can map all these items to the Indirect Data Map. The PLC then simply reads and writes from the Indirect Data Map, instead of from many different locations.

The Indirect Data Map is very useful for frequently accessed registers. Larger reads or writes, or less frequent ones, can be done directly instead of via the Indirect Data Map. Project View

1. In the RMCTools Project pane, double-click Indirect Data Map.

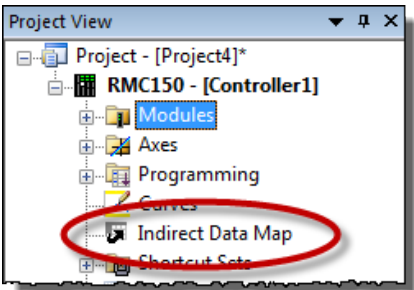

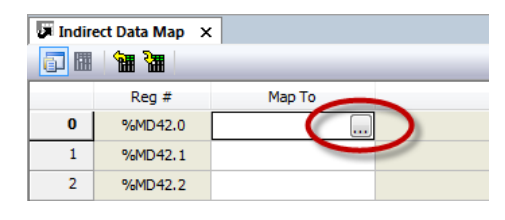

- 2. In the **Map To** column, click a cell, then click the ellipsis button.
- In the Address Selection Tool, browse to a desired register in the RMC and click Add. Repeat for as many registers as you wish, then click OK.

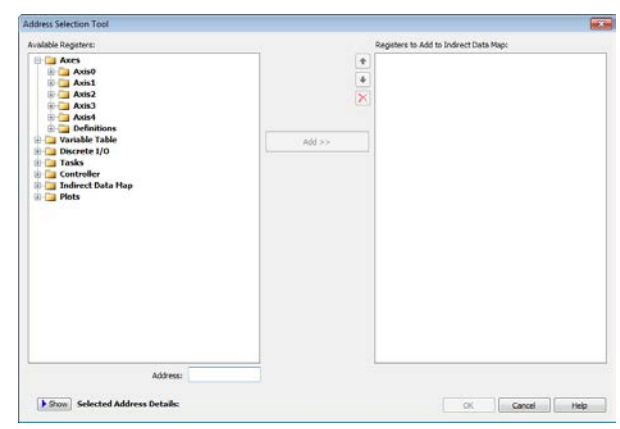

If you plan on using the Indirect Data Map for both reading and writing, it is good practice to set one area of the Indirect Data Map for reading, and the other for writing.

For example, this Indirect Data Map was set up to include Axis 0 and Axis 1 status information in a read area, and some variables in a write area.

|    | Reg #                                  | Map To  | Description                | Current     |
|----|----------------------------------------|---------|----------------------------|-------------|
| 0  | %MD42.0                                | %MD8.8  | Axis0 Actual Position (mm) | 0.024       |
| 1  | %MD42.1                                | %MD8.0  | Axis0 Status Bits          | 16#0C202241 |
| 2  | %MD42.2                                | %MD9.8  | Axis1 Actual Position (pu) | -10.125     |
| 3  | %MD42.3                                | %MD9.0  | Axis1 Status Bits          | 16#000032C4 |
| 4  | %MD42.4                                |         |                            |             |
| 5  | %MD42.5                                |         |                            |             |
| 6  | %MD42.6                                |         |                            |             |
| 7  | %MD42.7                                | %MD56.0 | 0 - (StartProgram)         | 2.0         |
| 8  | %MD42.8                                | %MD56.1 | 1 - (Position 1)           | 10.0        |
| 9  | %MD42.9                                | %MD56.2 | 2 - (Position2)            | 0.0         |
| 10 | %MD42.10                               |         |                            |             |
| 11 | %MD42.11                               |         |                            |             |
|    | ~~~~~~~~~~~~~~~~~~~~~~~~~~~~~~~~~~~~~~ |         |                            |             |

# Chapter 2

# 2.4 Understanding RMC Addresses

The RMC's 32-bit data registers can be addressed in several different forms. For the purposes of communications with Mitsubishi PLC's, you should use the IEC form. Wherever an address is displayed in RMCTools, you can right-click and choose the desired format.

For example, in the Indirect Data Map, in the **Reg** column, right-click a cell, point to **Address Format**, and choose **IEC**.

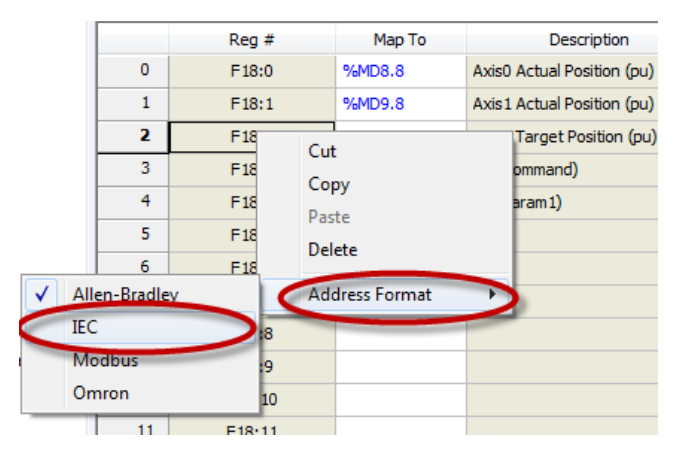

|   | Reg #   | Map To   |            |
|---|---------|----------|------------|
| 0 | %MD18.0 | %MD8.8   | Axis0 Actu |
| 1 | %MD18.1 | %MD9.8   | Axis1 Actu |
| 2 | %MD18.2 | %MD10.53 | Axis2 Targ |
| 3 | %MD18.3 | %MD56.0  | 0 - (Comma |
| 4 | %MD18.4 | %MD56.1  | 1 - (Param |
| 5 | %MD18.5 |          |            |
| 6 | %MD18.6 |          |            |

The addresses will now be displayed in IEC format:

# Files and Elements

The IEC address of an RMC register has two levels. The first is called the **file** number, the second is called the **element** number. In the Mitsubishi PLC, you will use the file and element numbers when communicating with the RMC.

Example: The address for Indirect Data Item 0 in the RMC75 is %MD18.0. The file is 18. The element is 0.

Example: The address for variable 7 in the RMC75 is %MD56.7. The file is 56. The element is 7.

# Finding Addresses in the RMCTools Help

You can use the RMCTools help to find the address for any register in the RMC:

- 1. On the Help menu, choose Help Topics.
- 2. On the **Index** tab, type **Register Map**, then choose your controller type. This topic lists the addresses of all the registers in the RMC.

# 3 PLC Configuration

These are the steps to configure the iQ or L CPU to communicate with the RMC.

# 3.1 Configure the PLC Parameters

- Open GX Works2 and create a new for the appropriate CPU module. You can choose a Simple Project with Labels, or a Structured Project with Structured Ladder/FBD.
- 2. In the Project tree, expand the **Parameter** node and double-click **PLC Parameter**.

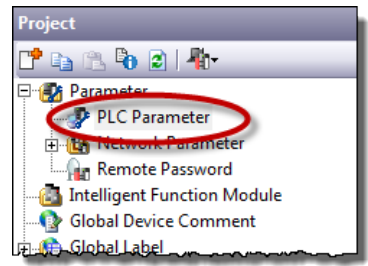

3. On the **Built-on Ethernet Port Setting** tab, set the IP Address, Subnet Mask Pattern, and Default Router IP Address to your desired values.

| L Parameter Setting                                                                                                    |
|----------------------------------------------------------------------------------------------------|
| PLC Name PLC System PLC File PLC RAS Boot File Program SFC Device 1/O Assignment Built-in Ethernet Port Setting Built-in I/O Function Setting |
|                                                                                                    |
|                                                                                                    |
| IP Address Setting Setting Set Open Setting in                                                                                                |
| Town Energy DEC                                                                                                    |
| FTP Setting                                                                                                    |
| IP Address 192 168 3 39                                                                                                    |
| Subnet Mask Pattern         255         255         240         0                                                                             |
| Default Router IP Address 192 168 0 150                                                                                                    |
| Communication Data Code                                                                                                    |
| Binary Code                                                                                                    |
|                                                                                                    |
| ( ASCII CODE                                                                                                    |
| Enable online change (FTP, MC Protocol)                                                                                                    |
| Disable direct connection to MELSOFT                                                                                                    |
| ) Diable direct connection to microin t                                                                                                    |
| Do not respond to search for CPU (Built-in Ethernet port) on network                                                                          |
|                                                                                                    |
| Simole PLC Communication Setting IP packet transfer setting                                                                                   |
| Simple DLC Communication Setting                                                                                                    |
|                                                                                                    |
| Set if it is needed( Default / Changed )                                                                                                    |
|                                                                                                    |
|                                                                                                    |
| Print Window         Print Window Preview         Adxnowledge XY Assignment         Default         Check         End         Cancel          |

4. Click the **Open Setting** button.

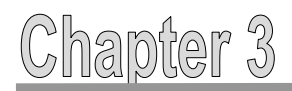

- 5. Choose a connection for the RMC. Set the following:
  - a. Protocol: UDP
  - b. Open System: Socket Communication
  - c. **Host Station Port No**: Set to a hexadecimal value within the range 1 1387 or 1392 FFFE. For example, 1000.
  - d. Destination IP Address: The IP address of the RMC.
  - e. Destination Port No: 1324

|                                                                                                    | Protoc | col | Open System          |   | TCP Connection | Host Station<br>Port No. | Destination<br>IP Address | Destination<br>Port No. |
|----------------------------------------------------------------------------------------------------|--------|-----|----------------------|---|----------------|--------------------------|---------------------------|-------------------------|
| 1                                                                                                    | UDP    | -   | Socket Communication | - | -              | 1000                     | 192.168. 0.21             | 132                     |
| 2                                                                                                    | TCP    | -   | MELSOFT Connection   | • | •              |                          |                           |                         |
| 3                                                                                                    | TCP    | -   | MELSOFT Connection   | • | -              |                          |                           |                         |
| 4                                                                                                    | TCP    | -   | MELSOFT Connection   | • | -              |                          |                           |                         |
| 5                                                                                                    | TCP    | -   | MELSOFT Connection   | • | -              |                          |                           |                         |
| 6                                                                                                    | TCP    | -   | MELSOFT Connection   | • | -              |                          |                           |                         |
| 7                                                                                                    | TCP    | -   | MELSOFT Connection   | • | -              |                          |                           |                         |
| 8                                                                                                    | TCP    | -   | MELSOFT Connection   | • | -              |                          |                           |                         |
| 9                                                                                                    | TCP    | -   | MELSOFT Connection   | • | -              |                          |                           |                         |
| 10                                                                                                    | TCP    | -   | MELSOFT Connection   | • | -              |                          |                           |                         |
| 11                                                                                                    | TCP    | -   | MELSOFT Connection   | - | -              |                          |                           |                         |
| 12                                                                                                    | TCP    | -   | MELSOFT Connection   | • | -              |                          |                           |                         |
| 13                                                                                                    | TCP    | -   | MELSOFT Connection   | • | -              |                          |                           |                         |
| 14                                                                                                    | TCP    | -   | MELSOFT Connection   | • | -              |                          |                           |                         |
| 15                                                                                                    | TCP    | -   | MELSOFT Connection   | • | -              |                          |                           |                         |
| 16                                                                                                    | TCP    | -   | MELSOFT Connection   | - | -              |                          |                           |                         |
| (*) IP Address and Port No. will be displayed by the selected format.<br>Please enter the value according to the selected number. |        |     |                      |   |                |                          |                           |                         |

6. Click **End**, then write the parameters to the PLC and reset the PLC to apply the parameter settings.

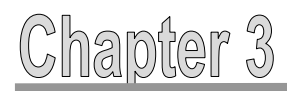

# 3.2 Add the RMC Read and RMC Write Function Blocks (Simple Project)

- 1. On the Project menu, choose Library, then click Install.
  - a. In the Library List box, choose Select Project.
  - b. Click Browse.
  - c. At the bottom of the **Open** dialog, if the button says **Open a Single File Format Project**, click it.
  - d. Browse to Delta's **RMC\_Ethernet\_FB.gxw** file.
  - e. Click Refresh FB List.
  - f. In the **FB List**, check the **RMC\_RD** and **RMC\_WR** items.
  - g. Click Dependent Element Selection(A) and click OK.
  - h. Click OK.

| Import Library to Project                                                                                                    |
|----------------------------------------------------------------------------------------------------|
| Select a library to install.                                                                                                    |
| Library Selection                                                                                                    |
| Library List:                                                                                                    |
| Select Project                                                                                                    |
| Project:                                                                                                    |
| C:\Users\jacob\Documents\Mitsubishi\RMCandMEAU\RMCandQCPU.gxv Browse                                                                                         |
| Explanation: RMC Ethernet Function Blocks                                                                                                    |
| Refresh FB List                                                                                                    |
| Select FB to install.                                                                                                    |
| FR Selection                                                                                                    |
| FB List:                                                                                                    |
|                                                                                                    |
|                                                                                                    |
|                                                                                                    |
|                                                                                                    |
| E                                                                                                    |
|                                                                                                    |
|                                                                                                    |
| OPN_S2_SDT                                                                                                    |
| Result                                                                                                    |
|                                                                                                    |
|                                                                                                    |
|                                                                                                    |
| Dependent Element Selection(A) * elect FB and structure used in FB local label and<br>robal label which selected in FB list.                                 |
| Extended Setting:                                                                                                    |
| Conversion Method Setting * Select the conversion method when the instructions and devices are invalid for the editing project in FB of the acquired ladder. |
| OK Cancel                                                                                                    |

The RMC Read and RMC Write function blocks will now appear in the FB Pool in your project, and some associated structured data types will have been added.

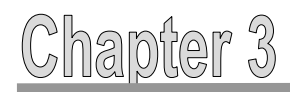

#### Add the RMC Read and RMC Write Function Blocks (Structured Project) 3.3

- 1. In the Navigation panel, choose User Library.
- 2. On the Project menu, choose Library, then click Install.
  - a. Browse to Delta's RMC\_FB\_Lib.sul file.
  - b. Click **Open**, then **OK**.

| Import Library to Project                   |    | ×      |
|---------------------------------------------|----|--------|
| Library File:                               |    |        |
| C:\Plc\DeltaMotionController\RMC_FB_Lib.sul |    | Browse |
| Library <u>N</u> ame:                       |    |        |
| RMC_FB_Lib                                  |    |        |
|                                             | ОК | Cancel |

The RMC\_FB\_Lib will now appear in the User Library list.

3. In the User Library list, click on the Lock Symbol to Unlock the Library then expand RMC\_FB\_Lib, then expand FB/FUN. You will see the RMC Read and RMC Write function blocks and associated SDTs. The FBs are now directly available for using in your user program. Do not copy and paste them into the FB/FUN area of the users program, this will duplicate the FBs.

| Jser Library                                                                                                    | Element Selection + |
|----------------------------------------------------------------------------------------------------|---------------------|
| -<br>- • • • • • •                                                                                                    | All Parts           |
| ALL><br>RMC_FB_Lib<br>Global Label<br>FB/FUN<br>RMC_CLOSE<br>RMC_RD<br>RMC_RD<br>RMC_WR<br>RMC_RD_SDT<br>RMC_RD_SDT<br>RMC_WR_RCV_SDT<br>RMC_WR_RCV_SDT<br>RMC_WR_SND_SDT |                     |

# 4 Using the RMC Read and RMC Write Function Blocks (Simple Project)

The RMC Read and RMC Write function blocks are used to communicate with the RMC. In this example the RMC IP Address is 192.168.0.21, using PLC Connection #1 UDP.

# 4.1 Description of Function Blocks (Simple Project)

The **RMC Read** function block inputs and outputs are as follows:

| START (Bit)                           | The function block will perform one read for each rising edge of the Start bit.                               |
|---------------------------------------|----------------------------------------------------------------------------------------------------|
| CONN (Word)                           | The connection number (1-16) as defined in the CPU's Open Settings.                                           |
| RMC_FILE (Word)<br>RMC_ELEMENT (Word) | Specify the address in the RMC to read from.                                                                  |
| NUM_DW (Word):                        | The number of 32-bit registers that you wish to read from the RMC. The maximum is 256.                        |
| DST_DEV (Word)                        | The destination device for the data in the PLC. Typically, this is a FLOAT array.                             |
| ENABLED (Bit)                         | Set while the read is in progress. When the read completes, or has an error, the Enabled bit will be cleared. |
| Done (Bit)                            | Set when the read successfully completes. This bit is cleared when the function block starts.                 |
| Error (Bit)                           | Set if the read has an error. This bit is cleared when the function block starts.                             |

The **RMC Write** function block inputs and outputs are as follows:

| START (Bit)                           | The function block will perform one write for each rising edge of the Start bit.                                |
|---------------------------------------|----------------------------------------------------------------------------------------------------|
| CONN (Word)                           | The connection number (1-16) as defined in the CPU's Open Settings.                                             |
| SRC_DEV (Word)                        | The source device of the data in the PLC. Typically, this is a FLOAT array.                                     |
| RMC_FILE (Word)<br>RMC_ELEMENT (Word) | Specify the address in the RMC to write to.                                                                     |
| NUM_DW (Word):                        | The number of 32-bit registers that you wish to write to the RMC. The maximum is 256.                           |
| ENABLED (Bit)                         | Set while the write is in progress. When the write completes, or has an error, the Enabled bit will be cleared. |
| Done (Bit)                            | Set when the write successfully completes. This bit is cleared when the function block starts.                  |
| Error (Bit)                           | Set if the write has an error. This bit is cleared when the function block starts.                              |

# Important!

When using multiple function blocks with the same Ethernet connection, it is very important that only one function block is active at a time. Follow the examples below.

The RMC Read and RMC Write function blocks have a built-in timeout of 0.5 seconds.

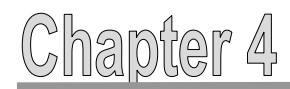

# 4.2 RMC Read Function Block: Continuous Reads

Follow these steps to use the RMC Read function block to continuously read from the RMC:

- 1. Open a ladder logic program.
- 2. In the Project tree, click the **RMC Read** function block and drag it to the ladder.
- 3. GX Works 2 automatically assigns an instance name (RMC\_RD\_1), which you can change if you wish. Click **OK**.
- 4. Create logic and add labels as shown below. The ReadData length should be the number of registers to read. The ComBusy bit prevents the function block from being triggered while the communication transaction is in progress, and is very important for synchronizing multiple function blocks, which will be demonstrated later.
- 5. Compile the code and write it to the PLC. The communications should start when the DoRead bit is set and continuously read as long as DoRead is set.

| DoRead ComBusy |                      | B:START      | 1<br>DST_DEV:E | [ReadData | ]    |           |
|----------------|----------------------|--------------|----------------|-----------|------|-----------|
|                | —[ <mark>к</mark> 1  | ] W:CONN     | ENABLED:B      |           | [SET | ComBusy } |
|                | — <mark>[</mark> К18 | ] W:RMC_FILE | DONE:B         |           |      |           |
|                | —[ко                 | W:RMC_ELEM   | ERROR:B        |           |      |           |
|                | —[K5                 | ] W:NUM_DW   |                |           |      |           |
| RMC_RD_1.DONE  |                      |              |                |           | [RST | ComBusy } |

# Example Ladder Logic (Continuous Reads):

The example uses these labels:

| Class |   | Label Name | Data Type                     |
|-------|---|------------|-------------------------------|
| VAR   | • | RMC_RD_1   | RMC_RD                        |
| VAR   | Ŧ | DoRead     | Bit                           |
| VAR   | Ŧ | ReadData   | FLOAT (Single Precision)(010) |
|       | Ŧ |            |                               |
| VAR   | Ŧ | ComBusy    | Bit                           |
|       | - |            |                               |

# Explanation:

The function block uses Ethernet connection 1, and will read 5 registers from address %MD18.0 in the RMC, placing the values in the **ReadData** label. When the **DoRead** bit is on, and communications are not in progress (**ComBusy** is off), the function block starts. While it is in progress, the **Enabled** bit is set,

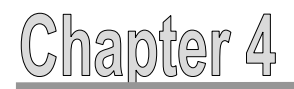

which will also set the **ComBusy**, indicating the communication transaction is in progress. When the transaction completes, or has an error, the **ComBusy** bit will be cleared. At this point, the function block is triggered again and the cycle will repeat continuously. The reads will stop if the **DoRead** bit is reset.

# 4.3 RMC Read Function Block: Single Read

Using the RMC Read function block to perform a single read is nearly identical to the continuous reads method. As compared to continuous reads, the additional code is circled below. The labels are all the same as for the continuous reads method.

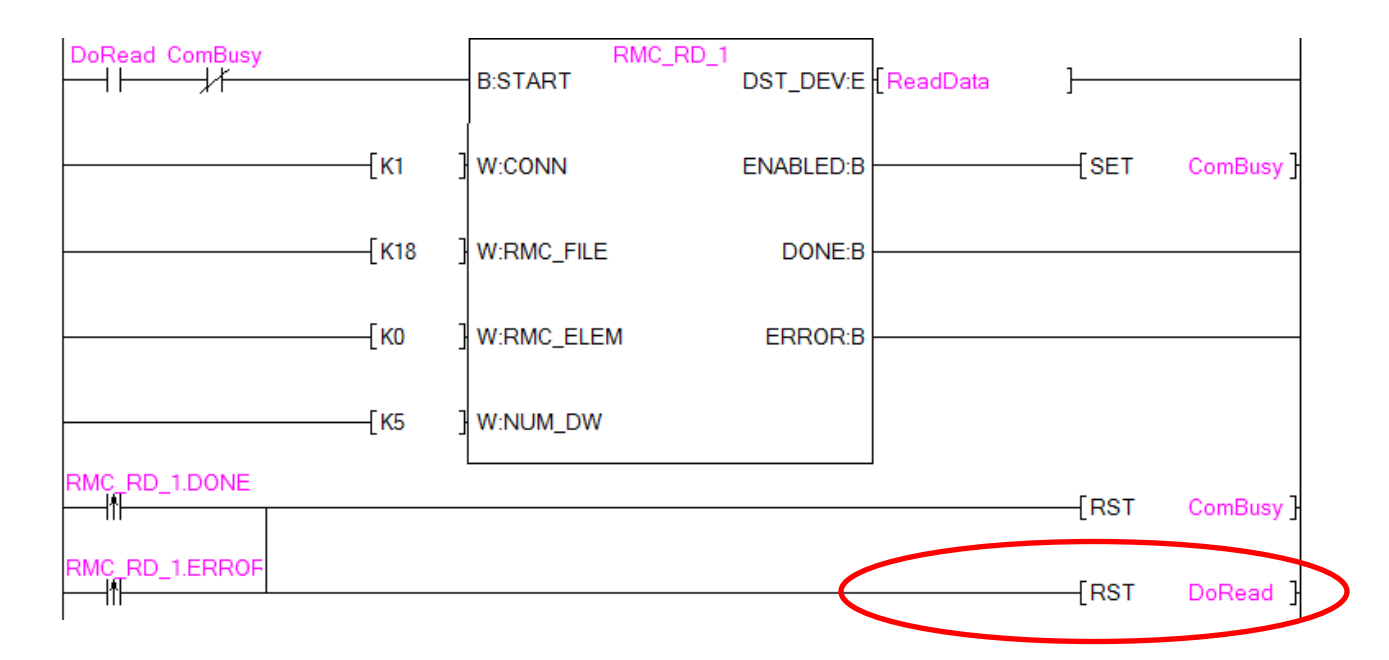

# **Explanation:**

This logic is identical to the previous example, with the difference that when the when the transaction completes, or has an error, the DoRead bit is reset. To perform another read, the DoRead bit must be set.

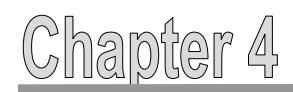

# 4.4 RMC Write Function Block: Continuous Writes

Follow these steps to use the RMC Write function block to continuously write to the RMC:

- 1. In the Project tree, click the **RMC Write** function block and drag it to the ladder. GX Works 2 automatically assigns it an instance name (RMC\_WR\_1), which you can change if you wish.
- Create logic and add labels as shown below. The ComBusy bit prevents the function block from being triggered while the communication transaction is in progress, and is very important for synchronizing multiple function blocks, which will be demonstrated later.

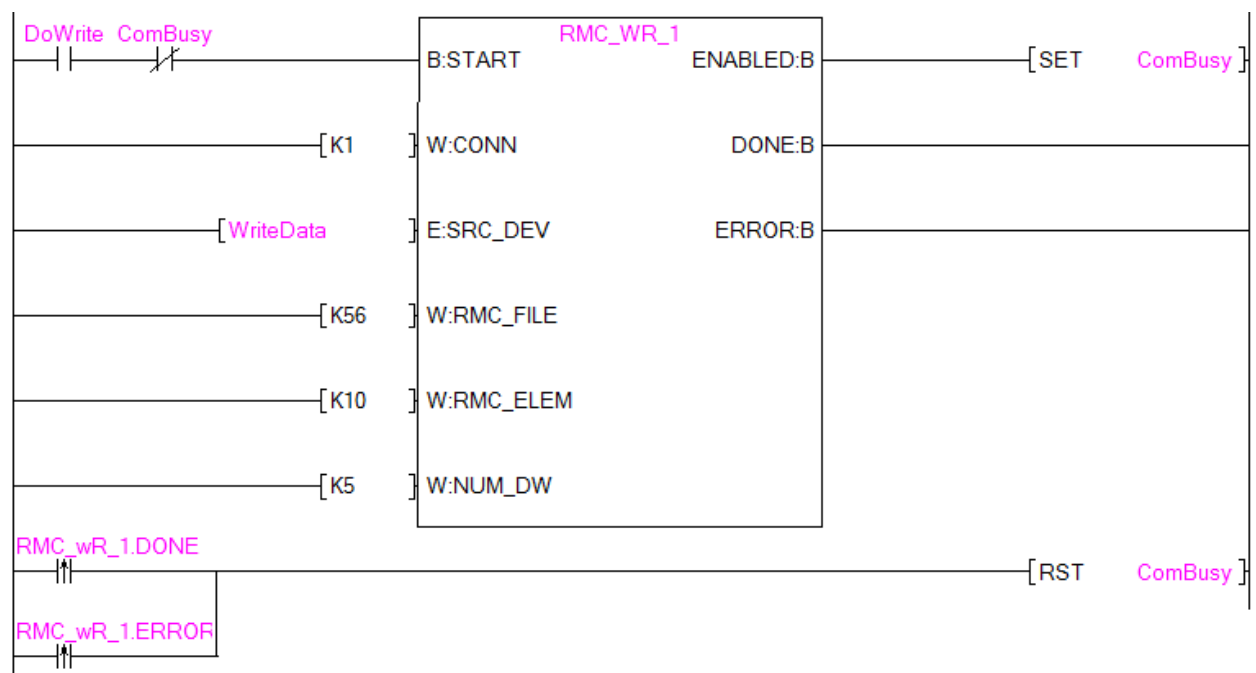

# Example Ladder Logic (Continuous Writes):

The example uses these labels:

|   | Class |   | Label Name | Data Type                    |
|---|-------|---|------------|------------------------------|
| ĺ | VAR   | • | RMC_WR_1   | RMC_WR                       |
| ĺ | VAR   | ٩ | DoWrite    | Bit                          |
| ĺ | VAR   | • | WriteData  | FLOAT (Single Precision)(04) |
| ĺ |       | 4 |            |                              |
| ĺ | VAR   | ٩ | ComBusy    | Bit                          |
| 1 |       |   |            |                              |

# Explanation:

The function block uses Ethernet connection 1, and will write 10 registers to address %MD56.10 in the RMC. The source data is in the **WriteData** array.

When the **DoWrite** bit is on, and communications are not in progress (**ComBusy** is off), the function block starts. While it is in progress, the **Enabled** bit is set, which will also set the **ComBusy**, indicating the communication transaction is in progress. When the transaction completes, or has an error, the **ComBusy** bit will be cleared. At this point, the function block is triggered again and the cycle will repeat continuously. The reads will stop if the **DoWrite** bit is reset.

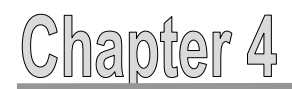

# 4.5 RMC Write Function Block: Single Write

Using the RMC Write function block to perform a single write is nearly identical to continuous writes. As compared to continuous writes, the additional code is circled below. The labels are all the same.

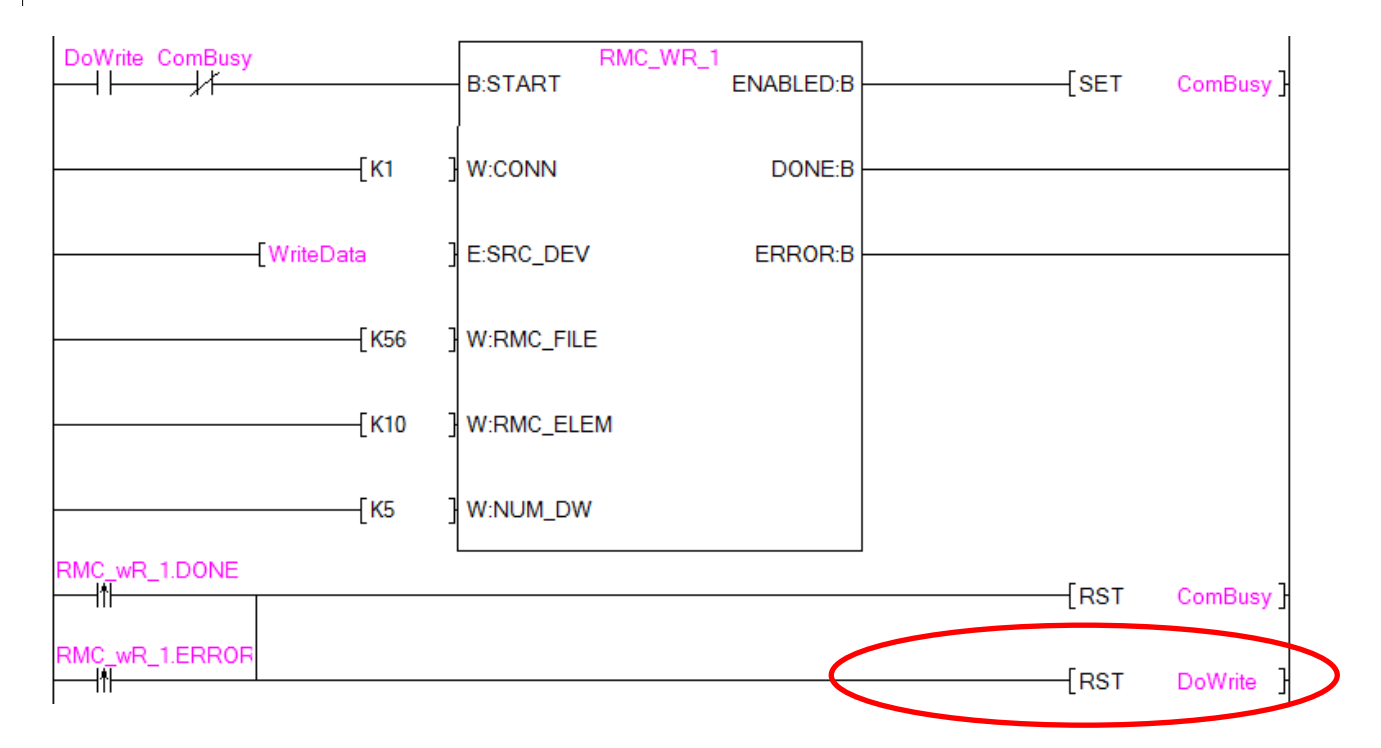

# Explanation:

This logic is identical to the previous example, with the difference that when the when the transaction completes, or has an error, the DoWrite bit is reset. To perform another read, the DoWrite bit must be set.

# Chapter 4

# 4.6 Using Multiple RMC Read and RMC Write Function Blocks

It is very important that for all the function blocks that use the same Ethernet connection, that only one function block is active at a time. To achieve this, use a bit to indicate when the communications are busy. Such a bit can be named ComBusy. This method uses the same logic as shown in the previous examples.

You may add as many reads and writes as you wish, and any of them can be continuous or single.

## Example:

- Continuously read items 0-9 from the RMC75E's Indirect Data Map (address %MD18.0)
- Do a single write on demand to variable 10 on the RMC75E (address %MD56.10)
- Do a single write\* on demand to Axis 0 Command area in the RMC75E (address %MD25.0)
   \*When writing commands, always use single writes. Commands are not intended to be sent continuously.

| Class |   | Label Name  | Data Type                     |
|-------|---|-------------|-------------------------------|
| VAR   | Ŧ | RMC_RD_1    | RMC_RD                        |
| VAR   | • | DoRead      | Bit                           |
| VAR   | Ŧ | ReadData    | FLOAT (Single Precision)(010) |
|       | Ŧ |             |                               |
| VAR   | • | RMC_WR_1    | RMC_WR                        |
| VAR   | • | DoWrite     | Bit                           |
| VAR   | • | WriteData   | FLOAT (Single Precision)      |
|       | • |             |                               |
| VAR   | • | RMC_WR_2    | RMC_WR                        |
| VAR   | • | DoCommand   | Bit                           |
| VAR   | • | CommandData | FLOAT (Single Precision)(04)  |
|       | • |             |                               |
| VAR   | • | ComBusy     | Bit                           |
|       | _ |             |                               |

This example uses the labels:

# Explanation:

The RMC\_RD\_1 function block will continuously read when the **DoRead** bit is set. After each read completes, the **ComBusy** bit is reset, so that if the **DoWrite** or **DoCommand** bits are set, the corresponding RMC\_WR\_1 or RMC\_WR\_2 function block will start. Once the write or command is complete, the **ComBusy** is again reset, and the logic continues its cycle.

# Ladder Logic on next page $\rightarrow$

# Example Ladder Logic:

| DoRead ComBusy    | B:START       | RD 1<br>DST_DEV:E | ReadData | ]     |           |
|-------------------|---------------|-------------------|----------|-------|-----------|
| [К1 ]             | W:CONN        | ENABLED:B         |          | -{set | ComBusy ] |
| [к18 ]            | W:RMC_FILE    | DONE:B            |          |       |           |
| {[ко              | W:RMC_ELEM    | ERROR:B           |          |       |           |
| [кз ]             | W:NUM_DW      |                   |          |       |           |
| RMC RD 1.DONE     |               |                   |          | -[RST | ComBusy ] |
| RMC RD 1.ERRO     |               |                   |          |       |           |
| DoWrite ComBusy   | B:START       | WR 1<br>ENABLED:B |          | -[SET | ComBusy ] |
| [к1 ]             | W:CONN        | DONE:B            |          |       |           |
| [WriteData        | E:SRC_DEV     | ERROR:B           |          |       |           |
| [K56 ]            | W:RMC_FILE    |                   |          |       |           |
| [K10 ]            | W:RMC_ELEM    |                   |          |       |           |
| [K5               | W:NUM_DW      |                   |          |       |           |
| RMC wR 1.DONE     |               |                   |          | -[RST | ComBusy ] |
| RMC wR 1.ERRO     |               |                   |          | -[RST | DoWrite ] |
| DoCommand ComBusy | B:START RMC V | WR 2<br>ENABLED:B |          | -{set | ComBusy ] |
| [к1 ]             | W:CONN        | DONE:B            |          |       |           |
| [CommandData      | E:SRC_DEV     | ERROR:B           |          |       |           |
| [к25 ]            | W:RMC_FILE    |                   |          |       |           |
| [ко               | W:RMC_ELEM    |                   |          |       |           |
| [κs               | W:NUM_DW      |                   |          |       |           |
| RMC wR 2.DONE     |               |                   |          | -[RST | ComBusy ] |
| RMC wR 2.ERRO     |               |                   | [RST     | DoCom | nand }    |

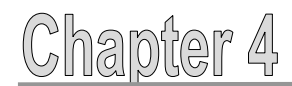

# 4.7 Communicating With Multiple RMC's

When communicating with multiple RMC's, use a separate Ethernet connection (as defined in the Open Connection settings) for each RMC. Each connection must use a unique Host Station Port No. In the ladder logic, use a separate ComBusy bit for each connection.

### Example:

An iQ CPU communicates with two RMC75E's, called RMC1 and RMC2. RMC1 uses Ethernet connection 1, and RMC2 uses Ethernet connection 2 (defined in the CPU's Built-in Ethernet Open Connection settings). The bits ComBusy1 and ComBusy2 apply to the respective connections.

This example does the following:

- For RMC1, continuously read 8 items from item 0 of the Indirect Data Map (address %MD18.0)
- For RMC1, do a single write on demand to variable 5 (address %MD56.10)
- For RMC2, continuously read 8 items from item 0 of the Indirect Data Map (address %MD18.0)
- For RMC2, do a single write on demand to variable 5 (address %MD56.10)

| Class | Label Name | Data Type                     |
|-------|------------|-------------------------------|
| VAR 👻 | RMC1_RD_1  | RMC_RD                        |
| VAR 👻 | DoRead1    | Bit                           |
| VAR 🗸 | ReadData1  | FLOAT (Single Precision)(010) |
| •     |            |                               |
| VAR 🗸 | RMC1_WR_1  | RMC_WR                        |
| VAR 🗸 | DoWrit1    | Bit                           |
| VAR 👻 | WriteData1 | FLOAT (Single Precision)      |
|       |            |                               |
| VAR 👻 | RMC2_RD_1  | RMC_RD                        |
| VAR 👻 | DoRead2    | Bit                           |
| VAR 👻 | ReadData2  | FLOAT (Single Precision)(010) |
|       |            |                               |
| VAR 👻 | RMC2_WR_1  | RMC_WR                        |
| VAR 👻 | DoWrit2    | Bit                           |
| VAR 👻 | WriteData2 | FLOAT (Single Precision)      |
|       |            |                               |
| VAR 🗸 | ComBsy1    | Bit                           |
| VAR 👻 | ComBsy2    | Bit                           |
|       |            |                               |

This example uses the labels:

#### **Explanation:**

In the ladder logic, the first two function blocks communicate with RMC1 and use the **ComBsy1** bit. The last two function blocks communicate with RMC2 and use the **ComBsy1** bit.

# Ladder Logic on next page $\rightarrow$

# Example Ladder Logic:

| (K1         WCONN         ENABLEDB         (SET         Condby1           [K1         WRMC_FILE         DONEB         [SET         Condby1           [K3         WRMC_FILE         DONEB         [RST         Condby1           [K4         WRMC_FILE         ENRORB         [RST         Condby1           [K5         WNUM_DW         ENABLEDB         [SET         Condby1           [K6         WNUM_DW         ENABLEDB         [SET         Condby1           [K6         WNUM_DW         ENABLEDB         [SET         Condby1           [K1         WCONN         DONEB         [SET         Condby1           [K5         WRMC_FILE         [SET         Condby1           [K5         WRMC_FILE         [RST         Condby1           [K5         WRMC_FILE         [RST         Condby1           [K1         WNUM_DW         [RST         Condby2           [K1         WNUM_DW         [RST         Condby2           [K2]         WCONN         ENABLEDB         [SET         Condby2           [K1         WNUM_DW         [RST         Condby2         [SET         Condby2           [K1         WNUM_DW         [RST <t< th=""><th>DoRead1 ComBsy1</th><th></th><th>B:START RMC1 F</th><th>RD 1<br/>DST_DEV:E [ReadData</th><th>1 ]</th><th></th></t<>                                                                                                    | DoRead1 ComBsy1 |                      | B:START RMC1 F | RD 1<br>DST_DEV:E [ReadData  | 1 ]  |           |
|----------------------------------------------------------------------------------------------------|-----------------|----------------------|----------------|------------------------------|------|-----------|
| K18         WRMC_FLE         DONEB           [N0         WRMC_FLEM         ERRORB           [N0         WRMC_FLEM         ERRORB           [N0         WRMC_FLEM         ERRORB           [N1         WRMC_FLE         [RST           [N1         B_START         ENABLEDB         [SET           [N1         WCON         DONEB         [SET           [N1         WCON         DONEB         [SET           [N56         WRMC_FLE         [RST         Con8y1           [N1         WCON         DONEB         [SET           [N56         WRMC_FLE         [RST         Con8y1           [N1         WNUM_DW         [RST         Con8y1           [N1         WNUM_DW         [RST         Con8y1           [N1         WNUM_DW         [RST         Con8y1           [N1         WNUM_DW         [RST         Con8y2           [N1         WRMC_FLE         [RST         Con8y2           [N1         WRMC_FLE         DONEB         [SET         Con8y2           [N1         WRMC_FLE         DONEB         [SET         Con8y2           [N2] RD_1DONE         [RST         Con8y2         [SET                                                                                                    |                 | —[K1                 | W:CONN         | ENABLED:B                    | [SET | ComBsy1 } |
| [N0         WRMC_ELEM         ERROR B           [N5         WNUM_DW           [N1] R0_1 R0_1 DONE         [RST         ConBy1 ]           [N1] R0_1 R0_1 ERROR         [RST         ConBy1 ]           [N1] ConBy1         BSTART         ENABLEDB         [SET         ConBy1 ]           [N1] ConBy1         BSTART         ENABLEDB         [SET         ConBy1 ]           [N1] WROUNN         DONEB         [SET         ConBy1 ]           [N1] WROUNN         DONEB         [SET         ConBy1 ]           [N1] WROUNN         DONEB         [SET         ConBy1 ]           [N1] WROUNN         DONEB         [SET         ConBy1 ]           [N1] WROUNN         DONEB         [SET         ConBy1 ]           [N1] WROUNN         [RST         ConBy1 ]         [SET           [N1] WROUNN         [RST         ConBy1 ]         [RST           [N1] WROUNN         [RST         ConBy2 ]         [RST         ConBy1 ]           [N1] WROUNN         [RST         ConBy2 ]         [RST         ConBy2 ]           [N1] WROUNN         [RST         ConBy2 ]         [RST         ConBy2 ]           [N1] WROUNN         [RST         ConBy2 ]         [RST         Con                                                                                                    |                 | <mark>[</mark> К18   | WRMC_FILE      | DONE:B                       |      |           |
|                                                                                                    |                 | — <mark>[к</mark> о  | W:RMC_ELEM     | ERROR:B                      |      |           |
| RMC1_RD_1DONE         [RST         ComBay1           DeWet1_ConBay1         B_START         RMC1_WR_1 = BABLEDB         [SET         ComBay1                                                                                                    |                 | — <mark>[</mark> К5  | } w:NUM_DW     |                              |      |           |
| RNC1_RD_1       ESTART       RNC1_V/R_1       ENABLED B       [SET       ComBay1       [SET       ComBay1       [SET       ComBay2       [SET       ComBay2       [SET       ComBa                                                                                                    | RMC1 RD 1.DONE  |                      |                |                              | [RST | ComBsy1 ] |
| DOWNET ComBay1<br>B.START<br>RNC1_VR_1<br>(K1 ) W.CONN<br>DONEB<br>(K5 ) W.RNC_FILE<br>(K5 ) W.RNC_FILE<br>(K5 ) W.RNC_FILE<br>(K5 ) W.RNC_FILE<br>(K5 ) W.RNC_FILE<br>(K5 ) W.RNC_FILE<br>(K5 ) W.RNC_FILE<br>(K2 ) W.CONN<br>ENABLED.B<br>(K2 ) W.CONN<br>ENABLED.B<br>(K2 ) W.CONN<br>ENABLED.B<br>(K2 ) W.CONN<br>ENABLED.B<br>(K2 ) W.CONN<br>ENABLED.B<br>(K2 ) W.RNC_FILE<br>(K5 ) W.RNC_FILE<br>(K5 ) W.RN | RMC1_RD_1.ERRC  |                      |                |                              |      |           |
| (K1         W.CONN         DONEB           (WiteData1         E-SRC_DEV         ERRORB           (K5         W.RMC_FILE           (K5         W.RMC_FILE           (K1         W.NUM_DW           RMC1_wR_1 DONE         (RST           ComBay2         E-START           RMC2_RD_1         DST_DEV:E           (K2         W.CONN           (K3         W.RMC_FILE           (K1         W.NUM_DW           (RST         ComBay2           (RST         ComBay2           (K13         W.RMC_FILE           (K14         W.NUM_DW           (K15         W.RMC_FILE           (K16         W.RMC_FILE           (K18         W.RMC_FILE           (K18         W.RMC_FILE           (K2         W.CONN           (K3         W.NUM_DW           RMC2 RD 1 ERRC         E.START           (K2         W.CONN         DONEB           (K2         W.CONN         DONEB           (K2         W.CONN         DONEB           (K56         W.RMC_FILE         (RST           (K56         W.RMC_ELEM         (RST           (K56         W.RMC_EL                                                                                                    | DoWrit1 ComBsy1 |                      | B:START        | VR_1<br>ENABLED:B            | [SET | ComBsy1 ] |
| (WiteData1         ESRC_DEV         ERROR.B           (KS         W.RMC_FILE           (KS         W.RMC_ELEM           (KI         W.NUM_DW           RMC1_wR_1 ERRO         (RST           ComBay2         ESTART           (KS         W.RMC_FILE           (KI         W.CON           ENABLED.B         (RST           (KS         W.RMC_FILE           (KI         W.RMC_FILE           (KI         W.RMC_FILE           (KI         W.RMC_FILE           (KS         W.RMC_FILE           (KS         W.RMC_FILE           (KS         W.RMC_FILE           (KS         W.RMC_FILE           (KS         W.RMC_BLEM           (KS         W.RMC_FILE           (KS         W.RMC_FILE           (KS         W.RMC_FILE           (KS         W.RMC_FILE           (KS         W.RMC_FILE           (KS         W.RMC_FILE           (KS         W.RMC_FILE           (KS         W.RMC_FILE           (KS         W.RMC_FILE           (KS         W.RMC_FILE           (KS         W.RMC_FILE           (KS         W.                                                                                                    |                 | — <mark>[</mark> к1  | W:CONN         | DONE:B                       |      |           |
| [K56]         W.RMC_FILE           [K5]         W.RMC_ELEM           [K1]         W.NUM_DW           RMC1_wR_1DDNE         [RST           [K1]         W.NUM_DW           RMC1_wR_1ERC         [RST           [K2]         B.START           [K2]         W.CONN           [K18]         W.RMC_FILE           [K18]         W.RMC_FILE           [K18]         W.RMC_FILE           [K3]         W.RMC_FILE           [K3]         W.RMC_FILE           [K3]         W.RMC_FILE           [K3]         W.RMC_FILE           [K3]         W.RMC_FILE           [K4]         W.CONN           [K5]         W.CONN           [K42]         W.CONN           [K42]         W.CONN           [K42]         W.CONN           [K42]         W.CONN           [K42]         W.CONN           [K58]         W.RMC_FILE           [K5]         W.RMC_FILE           [K5]         W.RMC_FILE           [K5]         W.RMC_FILE           [K5]         W.RMC_FILE           [K5]         W.RMC_FILE           [K6]         W.RMC_FILE <td>[Write</td> <td>eData1</td> <td>E:SRC_DEV</td> <td>ERROR:B</td> <td></td> <td></td>                                                                                                    | [Write          | eData1               | E:SRC_DEV      | ERROR:B                      |      |           |
| [KS]         WRMC_ELEM           [K1]         WNUM_DW           RMC1_wR_1LONE         [RST           [RST         ComBay1           RMC1_wR_1ERRC         [RST           DoRead2         ComBay2           [K2]         W.CONN           [K18]         W.RMC_FILE           [K18]         W.RMC_FILE           [K18]         W.RMC_ELEM           [K3]         W.RMC_FILE           [K3]         W.NUM_DW           RMC2_RD_1LOONE         [RST           [K5]         W.NUM_DW           RMC2_RD_1LOONE         [RST           [K5]         W.NUM_DW           RMC2_RD_1LOONE         [RST           [K2]         W.CONN           DOWM2         ComBay2           [K2]         W.CONN           [K2]         W.CONN           [K2]         W.CONN           [K2]         W.CONN           [K2]         W.CONN           [K2]         W.CONN           [K2]         W.CONN           [K2]         W.CONN           [K2]         W.CONN           [K3]         W.RMC_FILE           [K56]         W.RMC_FILE                                                                                                    |                 | ——[ K56              | W:RMC_FILE     |                              |      |           |
| [K1]       W.NUM_DW         RMC1_wR_1DONE       [RST       ComBay1         RMC1_wR_1ERRC       [RST       DoWat1         DoRead2 ComBay2       B.START       RMC2_RD_1       DST_DEV.E         [RoadData2       [RST       ComBay2         [K18]       W.RMC_FILE       DONE.B         [K18]       W.RMC_FILE       DONE.B         [K18]       W.RMC_ELEM       ERROR.B         [K5]       W.NUM_DW       [RST       ComBay2         [RMC2_RD_1LDONE       [RST       ComBay2       [RST         [K5]       W.RMC_FILE       DONE.B       [SET       ComBay2         [K2]       W.CONN       DONE.B       [SET       ComBay2         [K2]       W.CONN       DONE.B       [SET       ComBay2         [K2]       W.CONN       DONE.B       [SET       ComBay2         [K2]       W.CONN       DONE.B       [SET       ComBay2         [K6]       W.RMC_FILE       [SET       ComBay2       [SET       ComBay2         [K5]       W.RMC_FILE       [RST       ComBay2       [SET       ComBay2       [SET         [K5]       W.RMC_ELEM       [RST       ComBay2       [SET       [SET                                                                                                    |                 | — <mark>[</mark> К5  | WRMC_ELEM      |                              |      |           |
| RMC1_wR_1ERRC [RST ComBay1 ] RMC1_wR_1ERRC [RST DoWin1 ] DoRead2 ComBay2 B.START RMC2_RD_1 DST_DEV.E [ReadData2 ] [K2 ] W.CONN ENABLED.B [SET ComBay2 ] [K18 ] W.RMC_FILE DONE.B [K0 ] W.RMC_FILE DONE.B [K5 ] W.NUM_DW [RMC2_RD_1DONE [RST ComBay2 ] [K2 ] W.CONN ENABLED.B [SET ComBay2 ] [K2 ] W.CONN DONE.B [SET ComBay2 ] [K2 ] W.CONN DONE.B [SET ComBay2 ] [K2 ] W.CONN DONE.B [SET ComBay2 ] [K2 ] W.CONN DONE.B [SET ComBay2 ] [K2 ] W.CONN DONE.B [SET ComBay2 ] [K2 ] W.CONN DONE.B [SET ComBay2 ] [K2 ] W.CONN DONE.B [SET ComBay2 ] [K2 ] W.CONN DONE.B [SET ComBay2 ] [K2 ] W.CONN DONE.B [SET ComBay2 ] [K2 ] W.CONN DONE.B [SET ComBay2 ] [K2 ] W.CONN DONE.B [SET ComBay2 ] [K2 ] W.CONN DONE.B [SET ComBay2 ] [K3 ] W.RMC_FILE [K5 ] W.RMC_FILE [K5 ] W.RMC_FILE                                                                                                    |                 | — <mark>[</mark> К1  | } w:NUM_DW     |                              |      |           |
| RMC1_WR_1 ERRC       [RST DeWit1 ]         DoRead2 ComBey2       B.START       RMC2_RD_1       DST_DEV.E       [ReadDate2 ]         [K2 ]       W.CONN       ENABLED.B       [SET ComBey2 ]         [K1 ]       W.RMC_FILE       DONE.B       [SET ComBey2 ]         [K3 ]       W.RMC_ELEM       ERROR.B       [RST ComBey2 ]         [K5 ]       W.NUM_DW       [RST ComBey2 ]       [RST ComBey2 ]         [K2 ]       W.CONN       DONE.B       [SET ComBey2 ]         [K6 ]       W.NUM_DW       [RST ComBey2 ]       [RST ComBey2 ]         [K2 ]       W.CONN       DONE.B       [SET comBey2 ]         [K2 ]       W.CONN       DONE.B       [SET comBey2 ]         [K2 ]       W.CONN       DONE.B       [SET comBey2 ]         [K2 ]       W.CONN       DONE.B       [SET comBey2 ]         [K4 ]       W.RMC_FILE       [SET comBey2 ]       [SET comBey2 ]         [K5 ]       W.RMC_ELEM       [RST comBey2 ]       [RST comBey2 ]         [RMC2 wR 1.DONE       [RST comBey2 ]       [RST comBey2 ]       [RMC2 wR 1.DONE                                                                                                    | RMC1_wR_1.DONE  |                      |                |                              | [RST | ComBsy1 } |
| DoRead2 ComBay2         RMC2_RD_1<br>B:START         DST_DEV:E<br>[ReadData2]         ReadData2]           [K2]         W:CONN         ENABLED:B         [SET         ComBay2]           [K18]         W:RMC_FILE         DONE:B         [SET         ComBay2]           [K0]         W:RMC_ELEM         ERROR:B         [SET         ComBay2]           [K5]         W:NUM_DW         [RST         ComBay2]           [RMC2_RD_1.DONE         [RST         ComBay2]           [K2]         W:CONN         DONE:B           [K2]         B:START         [RMC2_WR 1           [RMC2_RD_1.DONE         [SET         ComBay2]           [K2]         W:CONN         DONE:B           [K2]         W:CONN         DONE:B           [K2]         W:CONN         DONE:B           [K56]         W:RMC_FILE         [SET           [K56]         W:RMC_FILE         [RST           [K56]         W:RMC_FILE         [RST           [K56]         W:RMC_FILE         [RST           [K56]         W:RMC_FILE         [RST           [K56]         W:RMC_ELEM         [RST           [K1]         W:NUM_DW         [RST                                                                                                    | RMC1_wR_1.ERRC  |                      |                |                              | [RST | DoWrit1   |
| [K2]       W.CONN       ENABLED:B       [SET       ComBsy2]         [K18]       W.RMC_FILE       DONE:B       [SET       ComBsy2]         [K0]       W.RMC_ELEM       ERROR:B       [RST       ComBsy2]         [KS]       W.NUM_DW       [RST       ComBsy2]         [RMC2_RD_1.DONE       [RST       ComBsy2]         [RMC2_RD_1.ERRC       B.START       ENABLED:B       [SET       ComBsy2]         [K2]       W.CONN       DONE:B       [SET       ComBsy2]         [K2]       W.CONN       DONE:B       [SET       ComBsy2]         [K2]       W.CONN       DONE:B       [SET       ComBsy2]         [K2]       W.CONN       DONE:B       [SET       ComBsy2]         [K56]       W.RMC_FILE       [SET       ComBsy2]         [K56]       W.RMC_ELEM       [RST       ComBsy2]         [K1]       W.NUM_DW       [RST       ComBsy2]         [RMC2_WR 1.DONE       [RST       ComBsy2]       [RST         [RMC2_WR 1.DONE       [RST       ComBsy2]       [RST       ComBsy2]                                                                                                    | DoRead2 ComBsy2 |                      | B:START        | RD_1<br>DST_DEV:E [ ReadData | 2 ]  |           |
| [K18]       W:RMC_FILE       DONE:B         [K0]       W:RMC_ELEM       ERROR:B         [K5]       W:NUM_DW         RMC2_RD_1.DONE       [RST       ComBay2 ]         RMC2_RD_1.DONE       [RST       ComBay2 ]         DOW42_ComBay2       B:START       ENABLED:B       [SET       ComBay2 ]         DoW42_ComBay2       B:START       ENABLED:B       [SET       ComBay2 ]         [K2]       W:CONN       DONE:B       [SET       ComBay2 ]         [K2]       W:CONN       DONE:B       [SET       ComBay2 ]         [K56]       W:RMC_FILE       [SET       ComBay2 ]         [K56]       W:RMC_ELEM       [RST       ComBay2 ]         [K1]       W:NUM_DW       [RST       ComBay2 ]         [RMC2_WR_1.ERRC       [RST       ComBay2 ]                                                                                                    |                 | — <mark>[</mark> К2  | } w:conn       | ENABLED:B                    | [SET | ComBsy2 } |
| [K0]       W:RMC_ELEM       ERROR:B         [KS]       W:NUM_DW         RMC2_RD_1.DONE       [RST         ComBay2       [RST         DoWt2_ComBay2       B.START         RMC2_RD_1.ERRC       [SET         [K2]       W:CONN         DOWt2_ComBay2       E:SRC_DEV         [K2]       W:CONN         [K56]       W:RMC_FILE         [K5]       W:RMC_ELEM         [K1]       W:NUM_DW         RMC2_wR_1_DONE       [RST         [RST       ComBay2         [K1]       W:NUM_DW         RMC2_wR_1_ERRC       [RST         [RST       ComBay2                                                                                                    |                 | [K18                 | W:RMC_FILE     | DONE:B                       |      |           |
| [KS]       W:NUM_DW         RMC2_RD_1.DONE       [RST ComBsy2]         RMC2_RD_1.ERRC       B:START       ENABLED:B       [SET ComBsy2]         [K2]       W:CONN       DONE:B       [SET ComBsy2]         [K2]       W:CONN       DONE:B       [SET ComBsy2]         [K2]       W:CONN       DONE:B       [SET ComBsy2]         [K56]       W:RMC_FILE       [RST ComBsy2]         [K1]       W:NUM_DW       [RST ComBsy2]         [K1]       W:NUM_DW       [RST ComBsy2]         [RMC2_wR_1.DONE       [RST ComBsy2]         [K1]       [K:NUM_DW         [K1]       [K:NUM_DW         [RMC2_wR_1.ERRC]       [RST ComBsy2]                                                                                                    |                 | —- <mark>[к</mark> о | W:RMC_ELEM     | ERROR:B                      |      |           |
| RMC2_RD_1.DONE         [RST ComBay2 ]           RMC2 RD 1.ERRC         B.START         ENABLED.B         [SET ComBay2 ]           [K2 ]         W.CONN         DONE.B         [SET ComBay2 ]           [K2 ]         W.CONN         DONE.B         [SET ComBay2 ]           [K3 ]         W.RMC_FILE         [K5 ]         [KRC_LEEM           [K1 ]         W.NUM_DW         [RST ComBay2 ]           RMC2_wR_1.ERRC         [RST ComBay2 ]                                                                                                    |                 | — <mark>[</mark> К5  | } w:NUM_DW     |                              |      |           |
| RMC2 RD 1.ERRC           DoWrt2 ComBsy2         B.START         ENABLED.B         [SET ComBsy2]           [K2]         W.CONN         DONE.B         [SET ComBsy2]           [K2]         W.CONN         DONE.B         [SET ComBsy2]           [K2]         W.CONN         DONE.B         [SET ComBsy2]           [K3]         W.RMC_FILE         [K56]         W.RMC_ELEM           [K1]         W.NUM_DW         [RST ComBsy2]           RMC2_wR_1DONE         [RST ComBsy2]                                                                                                    | RMC2_RD_1.DONE  |                      |                |                              | [RST | ComBsy2 } |
| DoWit2_ComBsy2         RMC2_WR_1         ENABLED:B         [SET         ComBsy2 ]           [K2]         W:CONN         DONE:B         [SET         ComBsy2 ]           [WriteData2]         E:SRC_DEV         ERROR:B         [SET         ComBsy2 ]           [K56]         W:RMC_FILE         [K56]         W:RMC_ELEM         [K1]         W:NUM_DW           [K1]         W:NUM_DW         [RST         ComBsy2 ]           [RMC2_wR_1.ERRC         [RST         ComBsy2 ]                                                                                                    | RMC2 RD 1.ERRC  |                      |                |                              |      |           |
| [K2]     W:CONN     DONE:B       [WriteData2]     E:SRC_DEV     ERROR:B       [K56]     W:RMC_FILE       [K5]     W:RMC_ELEM       [K1]     W:NUM_DW         RMC2 wR 1.DONE     [RST     ComBsy2       [RST     ComBsy2         [RMC2_wR_1.ERRC     [RST     DoWra2                                                                                                    | DoWrit2 ComBsy2 |                      | B:START RMC2 V | VR 1<br>ENABLED:B            | [SET | ComBsy2 } |
| [WriteData2]         E:SRC_DEV         ERROR:B           [K56]         W:RMC_FILE           [K5]         W:RMC_ELEM           [K1]         W:NUM_DW           RMC2 wR 1.DONE         [RST         ComBsy2           [RMC2_wR_1.ERRC         [RST         DoWriz                                                                                                    |                 | — <mark>[</mark> К2  | W:CONN         | DONE:B                       |      |           |
| [K56]]W.RMC_FILE<br>[K5]]W.RMC_ELEM<br>[K1]]W.NUM_DW<br>RMC2_wR_1.DONE<br>[RST ComBsy2]<br>RMC2_wR_1.ERRC<br>[RST DoWn2]                                                                                                    | [Write          | eData2               | E:SRC_DEV      | ERROR:B                      |      |           |
| [KS] W:RMC_ELEM<br>[K1] W:NUM_DW<br>[RMC2_wR_1.DONE<br>[RST ComBsy2]<br>[RMC2_wR_1.ERRC<br>[RST DoWn2]                                                                                                    |                 | ——[ K56              | W:RMC_FILE     |                              |      |           |
| [K1]         W:NUM_DW           RMC2 wR 1.DONE         [RST ComBsy2]           RMC2_wR_1.ERRC         [RST DoWn2]                                                                                                    |                 | —-[к5                | W:RMC_ELEM     |                              |      |           |
| RMC2 wR 1.DONE [RST ComBay2 ]<br>RMC2_wR_1.ERRC [RST DoWn2 ]                                                                                                    |                 | —[K1                 | } w:NUM_DW     |                              |      |           |
| RMC2_wR_1.ERRC<br>                                                                                                    | RMC2 wR 1.DONE  |                      | L              |                              | [RST | ComBsy2 } |
|                                                                                                    | RMC2_wR_1.ERRC  |                      |                |                              | [RST | DoWrit2   |

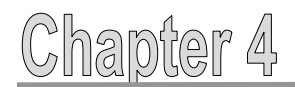

# 4.8 Mixing Data Types

When using a Mitsubishi PLC to communicate with an RMC, the communicated data can be of type FLOAT (Single Precision) or Double Word.

It is possible that the read or write data contains items of both data types. For example, in the following Indirect Data Map, the first two items are REALs, and the last two items are DWORDs. These RMC data types correspond to FLOAT (Single Precision) and Double Word in the Mitsubishi CPU.

|   | Reg #      | Map To | Description                | Current     |
|---|------------|--------|----------------------------|-------------|
| 0 | %MD18.0    | %MD8.8 | Axis0 Actual Position (pu) | 5.0         |
| 1 | %MD18.1    | %MD9.8 | Axis1 Actual Position (pu) | 50.000004   |
| 2 | %MD18.2    | %MD8.0 | Axis0 Status Bits          | 16#04002241 |
| 3 | %MD18.3    | %MD9.0 | Axis1 Status Bits          | 16#04003244 |
| 4 | 0/ MD 10 / |        |                            |             |

Reading these four values with one function block in the PLC will result in an array containing data with different types. The data itself will be correct, but one of the types will be displayed incorrectly. To remedy this, use the BMOV instruction to copy the values to an array of the correct type, or to a label defined by a structured data type.

The example logic below shows logic that reads the shown above in the Indirect Data Map (address %MD18.0). The circled item below is the BMOV that copies the third and fourth items to the label array StatusBits, of type Double Word. Notice that the number of words to copy (K4 in the BMOV instruction below) must be twice the number of registers to copy, because the BMOV is in 16-bit units, and the RMC registers are 32 bits.

| Class | Label Name                     | Data Type                     |
|-------|--------------------------------|-------------------------------|
| VAR   | RMC_RD_1                       | RMC_RD                        |
| VAR 🔹 | <ul> <li>DoRead</li> </ul>     | Bit                           |
| VAR 🔹 | <ul> <li>ReadData</li> </ul>   | FLOAT (Single Precision)(010) |
| VAR • | <ul> <li>StatusBits</li> </ul> | Double Word[Signed](01)       |
|       | r                              |                               |
| VAR • | <ul> <li>ComBusy</li> </ul>    | Bit                           |
|       |                                |                               |

| DoRead ComBusy |       | RMC_RD_1<br>B:START | DST_DEV:E   | adData     | ]     |           |
|----------------|-------|---------------------|-------------|------------|-------|-----------|
| [[             | кı }  | W:CONN              | ENABLED:B   |            | -[SET | ComBusy ] |
| [              | K18 } | W:RMC_FILE          | DONE:B      |            |       |           |
| [[             | ко }  | W:RMC_ELEM          | ERROR:B     |            |       |           |
| [              | K5 }  | W:NUM_DW            |             |            |       |           |
| RMC_RD_1.DONE  |       |                     |             |            | -[RST | ComBusy ] |
| RMC_RD_1.ERROR |       |                     |             |            |       |           |
| DoRead         |       | [BMOV               | ReadData[2] | StatusBits |       | К4 ]      |

# 5 Using the RMC Read and RMC Write Function Blocks (Structured Project)

The RMC Read and RMC Write function blocks are used to communicate with the RMC. In this example the RMC IP Address is 192.168.1.102, using PLC Connection #4 TCP

# 5.1 Description of Function Blocks (Structured Project)

The **RMC Read** function block inputs and outputs are as follows:

| START (Bit)                           | The function block will perform one read for each rising edge of the Start bit.                               |
|---------------------------------------|----------------------------------------------------------------------------------------------------|
| CONN (Word)                           | The connection number (1-16) as defined in the CPU's Open Settings.                                           |
| RMC_FILE (Word)<br>RMC_ELEMENT (Word) | Specify the address in the RMC to read from.                                                                  |
| NUM_DW (Word):                        | The number of 32-bit registers that you wish to read from the RMC. The maximum is 1024.                       |
| <b>DST_DEV</b><br>(FLOAT)(01023)      | The destination for the data in the PLC.                                                                      |
| ENABLED (Bit)                         | Set while the read is in progress. When the read completes, or has an error, the Enabled bit will be cleared. |
| Done (Bit)                            | Set when the read successfully completes. This bit is cleared when the function block starts.                 |
| Error (Bit)                           | Set if the read has an error. This bit is cleared when the function block starts.                             |

The **RMC Write** function block inputs and outputs are as follows:

| START (Bit)                           | The function block will perform one write for each rising edge of the Start bit.                                |
|---------------------------------------|----------------------------------------------------------------------------------------------------|
| CONN (Word)                           | The connection number (1-16) as defined in the CPU's Open Settings.                                             |
| <b>SRC_DEV</b><br>(FLOAT)(01023)      | The source of the data in the PLC                                                                               |
| RMC_FILE (Word)<br>RMC_ELEMENT (Word) | Specify the address in the RMC to write to.                                                                     |
| NUM_DW (Word):                        | The number of 32-bit registers that you wish to write to the RMC. The maximum is 1024.                          |
| ENABLED (Bit)                         | Set while the write is in progress. When the write completes, or has an error, the Enabled bit will be cleared. |
| Done (Bit)                            | Set when the write successfully completes. This bit is cleared when the function block starts.                  |
| Error (Bit)                           | Set if the write has an error. This bit is cleared when the function block starts.                              |

# Important!

When using multiple function blocks with the same Ethernet connection, it is very important that only one function block is active at a time. Follow the examples below.

The RMC Read and RMC Write function blocks have a built-in timeout of 0.5 seconds.

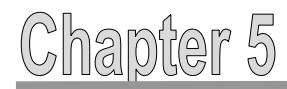

# 5.2 RMC Read Function Block: Continuous Reads

Follow these steps in a structured project to use the RMC Read function block to continuously read from the RMC:

- 1. Open a structured ladder program.
- 2. In the User Library, click the **RMC Read** function block and drag it to the ladder.
- 3. GX Works 2 automatically assigns an instance name (RMC\_RD\_1), which you can change if you wish. Click **Close**.
- 4. Create logic and add labels as shown below. The ComBusy bit prevents the function block from being triggered while the communication transaction is in progress, and is very important for synchronizing multiple function blocks, which will be demonstrated later.
- 5. Compile the code and write it to the PLC. The communications should start when the DoRead bit is set and continuously read as long as DoRead is set.

#### Example Ladder Logic (Continuous Reads):

| • [ | Dol<br>—] | Re         | ad<br>      | •         | C          | on<br>—]  | BL<br> / | isy<br>    |    | • |  | • | - · | 4-               |   | S<br>C            | T.A<br>ON     | RI<br>F<br>RT     | MC_<br>MC      | R<br>C_F<br>D<br>E | D_1<br>RD<br>IST<br>NA | _D<br>BLI  | EV<br>ED |   | F | Rea | dD | )<br>ata | <br> | - E | S<br>N | ET<br>E | <br>NO | -       |   | -  | · · · |    |         |    |          |   |     | · · | -<br> |    |
|-----|-----------|------------|-------------|-----------|------------|-----------|----------|------------|----|---|--|---|-----|------------------|---|-------------------|---------------|-------------------|----------------|--------------------|------------------------|------------|----------|---|---|-----|----|----------|------|-----|--------|---------|--------|---------|---|----|-------|----|---------|----|----------|---|-----|-----|-------|----|
|     | C<br>th   | on<br>ie [ | tinu<br>Dof | iou<br>Re | isly<br>ad | re<br>bit | ad<br>is | s w<br>on. | he | n |  | • | •   | 18-<br>0-<br>12- |   | - R<br>- R<br>- N | M<br>M<br>IUN | С_F<br>С_E<br>И С | ILE<br>LE<br>W | M                  | EF                     | DOI<br>RR( | NE<br>OR | - |   |     |    | -1       | ] :  | ÷   | P      |         | d<br>  | <br>  • | C | om | Bus   | sy | :<br>RS | T  | :        | • |     | · · |       | •  |
|     |           |            | •           |           |            |           | •        |            |    | • |  |   | •   |                  |   | ·                 | •             | •                 | ·              | ·                  | •                      | • •        |          | • |   |     |    |          |      | - E | N      | Ē       | NO     | F.      |   |    | L E   | ΞN |         | ĖΝ | 0        | - |     |     |       |    |
|     |           |            |             | ÷         |            |           | ÷        | :          |    |   |  |   |     |                  |   |                   |               |                   | :              |                    |                        | · ·        |          |   |   |     |    |          |      |     | •      |         |        |         |   |    | 1     | •  |         | •  | <u>a</u> |   | -00 | omi | Sus   | у: |
| •   | ·         |            | ·           | ·         | •          | •         | ·        | •          | •  | • |  | • | •   |                  | • | •                 | ·             | ·                 | •              | ·                  | •                      |            |          |   | • | •   | ·  |          | • •  |     | P      | LS      |        | Ľ       | · | •  | ·     | •  | •       | ·  | •        | ÷ | ·   |     | •     | •  |
|     |           |            |             |           |            |           |          |            |    |   |  |   |     |                  |   |                   |               |                   |                |                    |                        |            |          |   |   |     |    |          |      |     | .1N    | E       | d      | F       |   | ·  |       |    |         |    |          |   |     |     |       |    |
|     |           |            |             |           |            |           |          |            |    |   |  |   |     |                  |   |                   |               |                   |                |                    |                        |            |          |   |   |     |    |          |      |     |        |         |        |         |   |    |       |    |         |    |          |   |     |     |       |    |

#### The example uses these labels:

| Class |   | Label Name | Data Type                       |
|-------|---|------------|---------------------------------|
| VAR   | • | DoRead     | Bit                             |
| VAR   | • | ReadData   | FLOAT (Single Precision)(01023) |
| VAR   | Ŧ | RMC_RD_1   | RMC_RD                          |
| VAR   | • | ComBusy    | Bit                             |

#### **Explanation:**

The example function above uses Ethernet connection 4, and will read 12 registers from address %MD18.0 in the RMC, placing the values in the **ReadData** label. When the **DoRead** bit is on, and communications are not in progress (**ComBusy** is off), the function block starts. While it is in progress, the **Enabled** bit is set, which will also set the **ComBusy**, indicating the communication transaction is in progress. When the transaction completes, or has an error, the **ComBusy** bit will be cleared. At this point, the function block is triggered again and the cycle will repeat continuously. The reads will stop if the **DoRead** bit is reset.

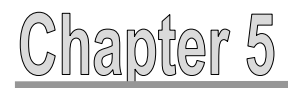

# 5.3 RMC Read Function Block: Single Read

Using the RMC Read function block to perform a single read is nearly identical to the continuous reads method. As compared to continuous reads, the additional code is circled below. The labels are all the same as for the continuous reads method.

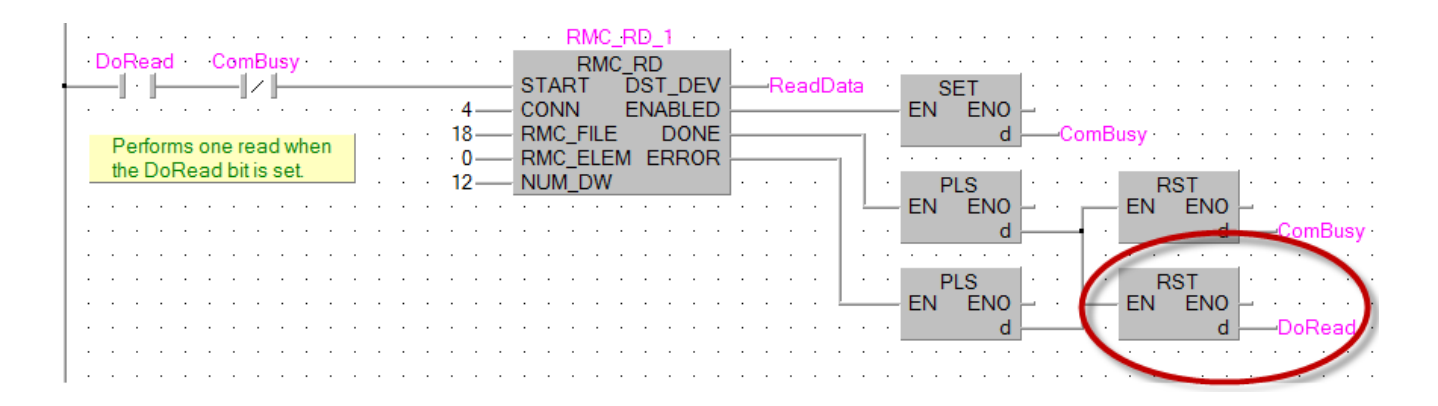

# **Explanation:**

This logic is identical to the previous example, with the difference that when the when the transaction completes, or has an error, the DoRead bit is reset. To perform another read, the DoRead bit must be set.

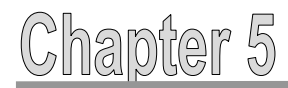

# 5.4 RMC Write Function Block: Continuous Writes

Follow these steps in a structured project to use the RMC Write function block to continuously write to the RMC:

- 1. In the User Library, click the **RMC Read** function block and drag it to the ladder.
- 2. GX Works 2 automatically assigns an instance name (RMC\_RD\_1), which you can change if you wish. Click **Close**.
- Create logic and add labels as shown below. The ComBusy bit prevents the function block from being triggered while the communication transaction is in progress, and is very important for synchronizing multiple function blocks, which will be demonstrated later.

### Example Ladder Logic (Continuous Writes):

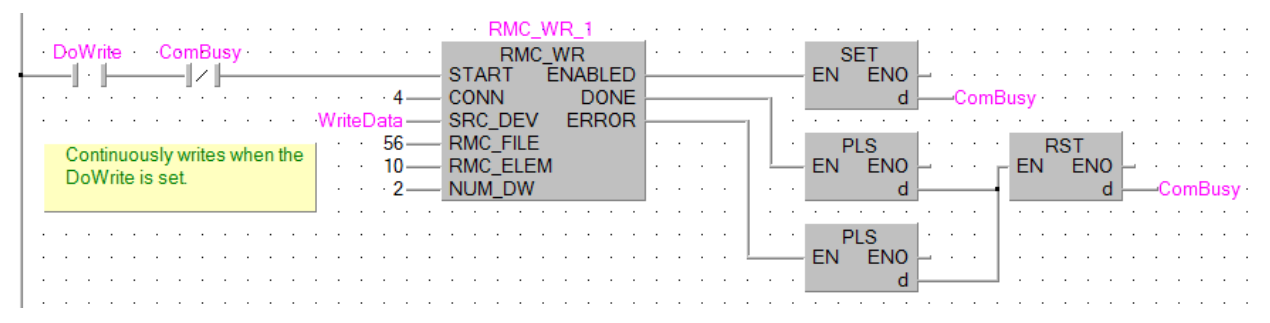

The example uses these labels:

| Class |   | Label Name | Data Type                       |
|-------|---|------------|---------------------------------|
| VAR   | • | DoWrite    | Bit                             |
| VAR   | • | WriteData  | FLOAT (Single Precision)(01023) |
| VAR   | 4 | RMC_WR_1   | RMC_WR                          |
| VAR   | • | ComBusy    | Bit                             |

#### **Explanation:**

The example function block above uses Ethernet connection 4, and will write 2 registers to address %MD56.10 in the RMC. The source data is in the **WriteData** array.

When the **DoWrite** bit is on, and communications are not in progress (**ComBusy** is off), the function block starts. While it is in progress, the **Enabled** bit is set, which will also set the **ComBusy**, indicating the communication transaction is in progress. When the transaction completes, or has an error, the **ComBusy** bit will be cleared. At this point, the function block is triggered again and the cycle will repeat continuously. The reads will stop if the **DoWrite** bit is reset.

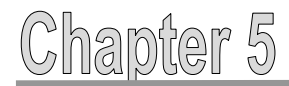

# 5.5 RMC Write Function Block: Single Write

Using the RMC Write function block to perform a single write is nearly identical to continuous writes. As compared to continuous writes, the additional code is circled below. The labels are all the same.

|  | • C | P<br>th | Wi<br>erf |   | m | s a | C<br>a s<br>te l | or<br> | nB<br> /<br>gle | Bus<br>F | sy · | <br>he |             | /rite | eD               | -<br>lati<br>5/ | 4<br>            |             | SCSEE       | IUI         | R<br>AR<br>VN<br>C_[<br>C_]<br>M_ | no<br>RM<br>T<br>FIL<br>ELI<br>DV |             | VR<br>WI<br>EN<br>E | _1<br>AB<br>D<br>ERI | SLE<br>ON<br>RO | D IE R      | -           | -<br>-<br>- | - |             | ·<br>·<br>· | EN | SI<br>N<br>PI | ET<br>E<br>LS<br>E |  | Co | iml | Bus | y · | RS | TEN     | 10      |  |     | B    | usy | <br>• |
|--|-----|---------|-----------|---|---|-----|------------------|--------|-----------------|----------|------|--------|-------------|-------|------------------|-----------------|------------------|-------------|-------------|-------------|-----------------------------------|-----------------------------------|-------------|---------------------|----------------------|-----------------|-------------|-------------|-------------|---|-------------|-------------|----|---------------|--------------------|--|----|-----|-----|-----|----|---------|---------|--|-----|------|-----|-------|
|  |     |         |           | - |   |     |                  |        | -               |          |      |        | -<br>-<br>- |       | •<br>•<br>•<br>• |                 | •<br>•<br>•<br>• | ·<br>·<br>· | ·<br>·<br>· | ·<br>·<br>· | ·<br>·<br>·                       | ·<br>·<br>·                       | ·<br>·<br>· | ·<br>·<br>·         | •                    | ·<br>·<br>·     | ·<br>·<br>· | ·<br>·<br>· | ·<br>·<br>· |   | ·<br>·<br>· |             | EN | PI<br>N       | LS<br>E            |  |    |     | E   | EN  | RS | T<br>EN | 10<br>d |  | 001 | Vrit | te  |       |

#### **Explanation:**

This example logic is identical to the previous example, with the difference that when the when the transaction completes, or has an error, the DoWrite bit is reset. To perform another read, the DoWrite bit must be set.

# Chapter 5

# 5.6 Using Multiple RMC Read and RMC Write Function Blocks

It is very important that for all the function blocks that use the same Ethernet connection, that only one function block is active at a time. To achieve this, use a bit to indicate when the communications are busy. Such a bit can be named ComBusy. This method uses the same logic as shown in the previous examples.

You may add as many reads and writes as you wish, and any of them can be continuous or single.

## Example:

- Continuously read items 0-11 from the RMC75E's Indirect Data Map (address %MD18.0)
- Do a single write on demand to variable 10 on the RMC75E (address %MD56.10)
- Do a single write\* on demand to Axis 0 Command area in the RMC75E (address %MD25.0)
   \*When writing commands, always use single writes. Commands are not intended to be sent continuously.

| Class |   | Label Name  | Data Type                       |
|-------|---|-------------|---------------------------------|
| VAR   | • | RMC_RD_1    | RMC_RD                          |
| VAR   | • | DoRead      | Bit                             |
| VAR   | • | ReadData    | FLOAT (Single Precision)(01023) |
|       | • |             |                                 |
| VAR   | • | RMC_WR_1    | RMC_WR                          |
| VAR   | • | DoWrite     | Bit                             |
| VAR   | Ŧ | WriteData   | FLOAT (Single Precision)(01023) |
|       | Ŧ |             |                                 |
| VAR   | • | RMC_WR_2    | RMC_WR                          |
| VAR   | - | DoCommand   | Bit                             |
| VAR   | • | CommandData | FLOAT (Single Precision)(01023) |
|       | • |             |                                 |
| VAR   | • | ComBusy     | Bit                             |

This example uses the labels:

# Explanation:

The RMC\_RD\_1 function block will continuously read when the **DoRead** bit is set. After each read completes, the **ComBusy** bit is reset, so that if the **DoWrite** or **DoCommand** bits are set, the corresponding RMC\_WR\_1 or RMC\_WR\_2 function block will start. Once the write or command is complete, the **ComBusy** is again reset, and the logic continues its cycle.

Ladder Logic on next page  $\rightarrow$ 

# Chapter 5

# Example Ladder Logic:

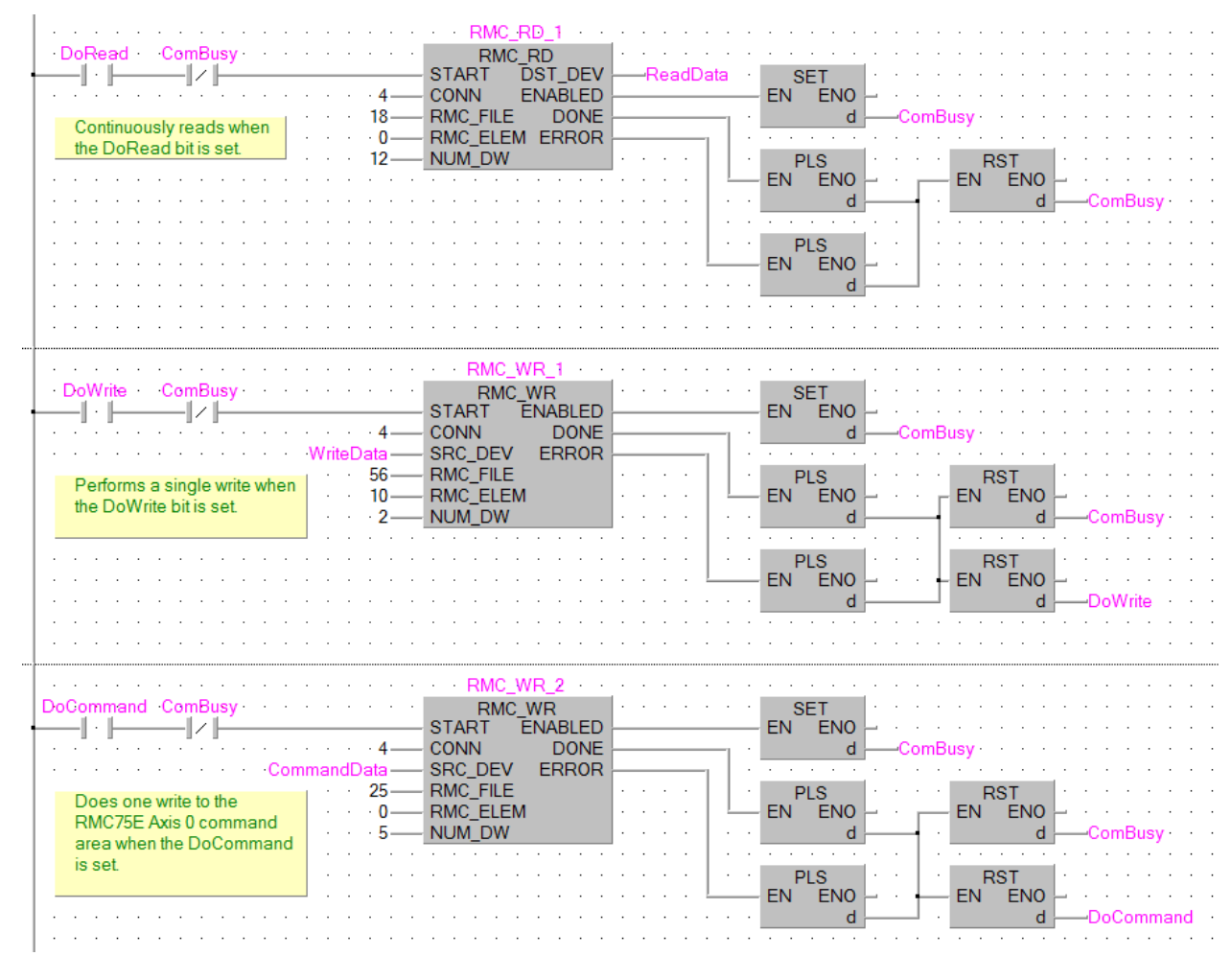

# 5.7 Communicating With Multiple RMC's See Section 4.7

# 5.8 Mixing Data Types

See Section 4.8

# 5.9 Device Usage when Using Multiple Function Blocks

The structured RMC READ and RMC Write function blocks may use an unnecessarily large amount of device points when compiled. This is because the ReadData output of the RMC Read and the WriteData input of the RMC Write are defined to be of arrays of length 256. The tags used with the function blocks must therefore also be of length 256.

For smaller reads and writes, Delta recommends modifying the function blocks to use smaller ReadData and WriteData arrays. If you need a combination of large and small reads and/or writes, you can duplicate the function blocks and rename them to indicate the size. Using a function block with ReadData and/or WriteData arrays that match you communications requirements will prevent wasting the device points in the PLC.

# 6 Troubleshooting the Communications

This section provides some tips on troubleshooting the communications.

If an error occurs in the communications, check the following:

- 1. Are the PLC and RMC both connected to the network, with correct IP addresses?
- 2. Are the PLC's Built-in Ethernet Open Settings correct?
- 3. Is the function block's connection number (CONN) correct?
- 4. Are the function block's RMC\_FILE, RMC\_ELEMENT, and NUM\_DW inputs correct?

### 6.1 Event Log in RMCTools

In RMCTools, the primary troubleshooting tool for communications is the Event Log. You can view basic information for each read or write that is performed via the communications. You need to first enable this functionality in the Event Log as follows:

- 1. In RMCTools, in the Project pane, double-click Event Log.
- 2. In the Event Log toolbar, click the Properties 💿 button.
- 3. Expand Communications and click 10/100 Ethernet.
- 4. Check the **All Applications Transactions** box, then click **OK**.

| Event Log Properties    | ? <mark>- </mark>                                                                                                    |
|-------------------------|----------------------------------------------------------------------------------------------------|
| Filter                  | 10/100 Ethernet Events<br>© Ethernet Link Up/Down<br>© IP Address Events<br>© TCP/IP Events<br>© Application Protocol Errors<br>© Application Connection Events<br>© All Application Transactions<br>Include RMCTools transactions<br>Ethernet I/O Logging Requests |
| Restore all to defaults | To exclude particular events from the event log clear the check box or set the combination box to "None"                                                                                                    |
|                         | OK Cancel Help                                                                                                    |

- 5. The Event Log will now show all the Ethernet communications with to the RMC. For each transaction, the Event Log lists the source, the address, and the number of registers.
- 6. To pause the Event Log, in the Event Log toolbar, click the Pause 📗 button. To resume it, click the Resume 🕨 button.

# 6.2 Advanced Troubleshooting

## 6.2.1 SP.SOCSEND and SP.SOCRCV Errors

The RMC Read and RMC Write function blocks use the SP.SOCSEND and SP.SOCRCV instructions.

The SP.SOCSEND and SP.SOCRCV instructions may return an error code in the SND\_S2 label or RCV\_S2 label in the function blocks. For more details, see the SP.SOCSEND and SP.SOCRCV instructions in the <u>QnUCPU User's Manual Communication via Built-in Ethernet Port</u> - SH(NA)-080811ENG.

To see the internal errors:

- 1. Open the function block program.
- 2. Register the SND\_S2 label or RCV\_S2 label to the Watch window. You will be able to see the errors if there are any.

### 6.2.2 DMCP Errors

The RMC Read and RMC Write function blocks use the SP.SOCSEND and SP.SOCRCV instructions to implement Delta's DMCP protocol.

The DMCP protocol itself may return an error that appears in the RCV\_S3.RESP\_CODE label. For more details, see the DMCP protocol (UDP) in the RMCTools help.

To see the internal errors:

- 1. Open the function block program.
- 2. Register the SND\_S2 label or RCV\_S2 label to the Watch window. You will be able to see the errors if there are any.

# Revisions

June 2014 – Document Created and Published V1.0 September 2014 – Verified and updated by MEAU V1.10